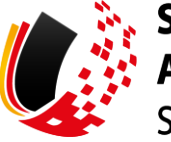

SV-MELDEPORTAL ARBEITGEBER SOZIALVERSICHERUNG

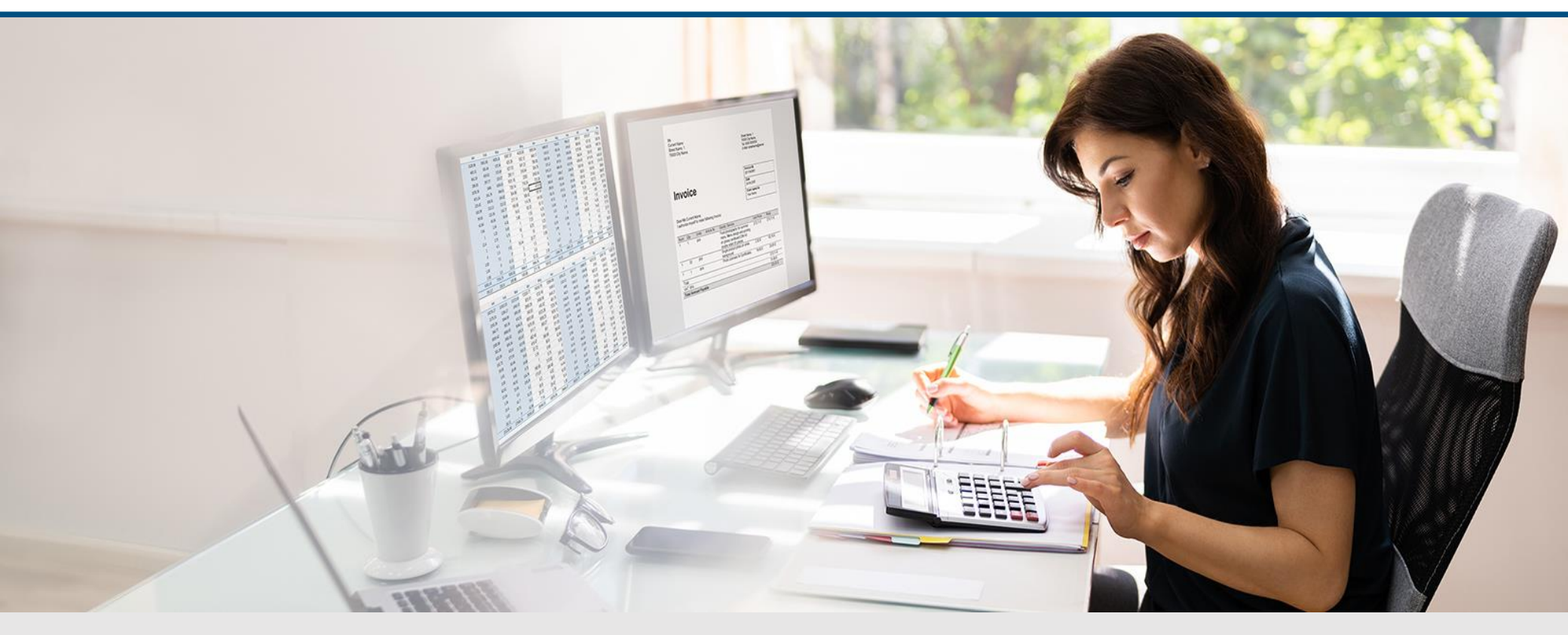

## Video – Zugriffsrechte von Benutzern einschränken

Die Szenen zum Nachlesen

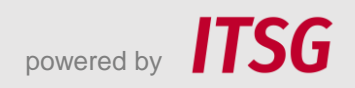

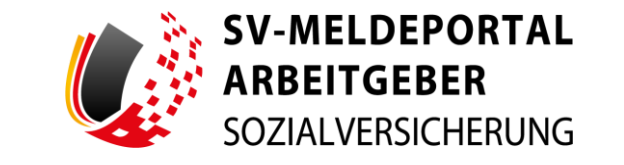

Zur Darstellung der Funktionen und Abläufe nutzen wir in unseren Videos

- fiktive Unternehmen und Adressen,
- Betriebsnummern und Versicherungsnummern, die nur Testzwecken dienen,
- Personen und Namen, die frei erfunden sind und
- fachliche Prozesse, die mit allen Angaben auf Testdaten basieren.

Etwaige Ähnlichkeiten mit tatsächlichen Begebenheiten oder mit lebenden oder verstorbenen Personen wären rein zufällig.

### **Einleitung**

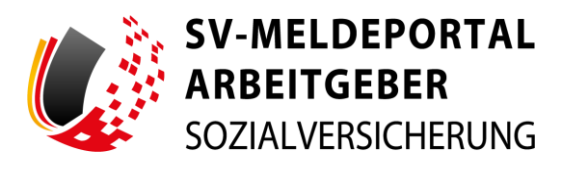

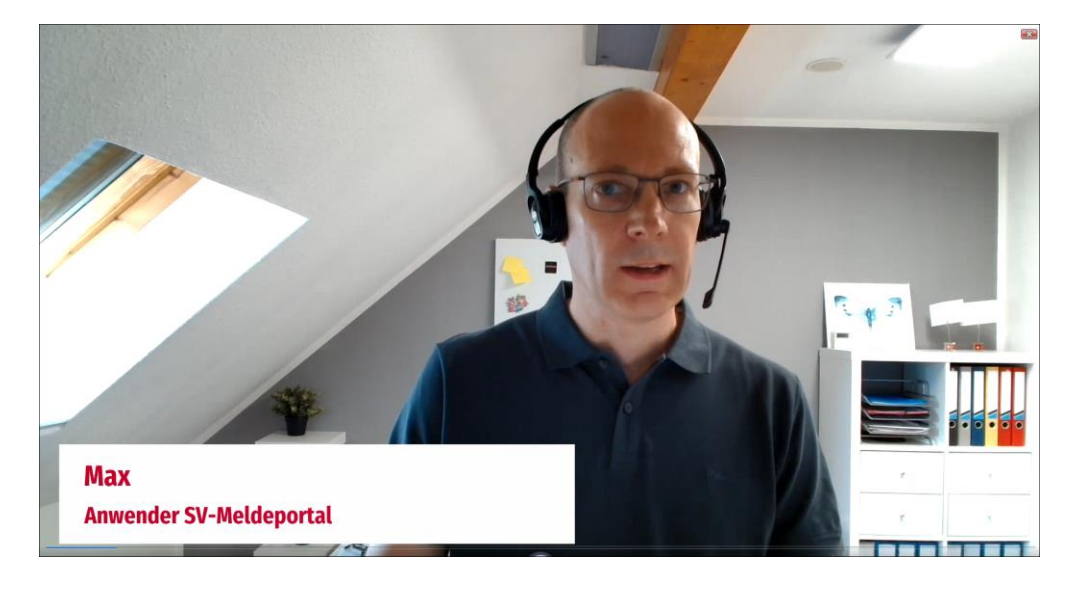

Max, Anwender im SV-Meldeportal, hat eine Frage an den Support: "Ich habe gesehen, dass man den Zugriff von Benutzern auf Betriebsnummern einschränken kann – wie funktioniert das?

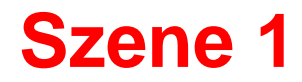

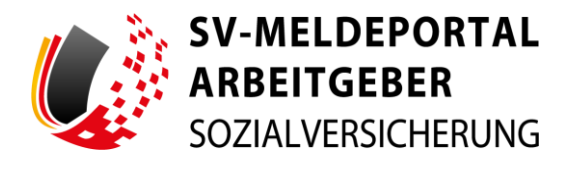

| ormulare verwaltung Postfach Meine Daten Abr     startseite                                                                                                    | letten                                                                                                    | klungen empfangen.                                                                                                    | Max |
|----------------------------------------------------------------------------------------------------|----------------------------------------------------------------------------------------------------|----------------------------------------------------------------------------------------------------|-----|
| Formulare<br>Malikryns, Biotegenschweise und andere Statishensicherungeformulære.<br>Meine Daten<br>Dieser Breisch enfahl die Verwahung für den aktuel angemeldeten Berutzer.                                                   | Verwaltung<br>Hier konn Sin für filmen providen haufvellen und fihm Mondele sonie alle par filme<br>gehördnen Breiser und en Undere können Eine die Ontwegnechen Natzung allekieren oder<br>aufvellenen sonie erweit 2005 untreg für fihme intellen. | Postfach<br>Das Fordfach dert als (Derscht Eller alle Meldangen und Rückmeldungen die gesendet oder<br>zweichangegeschett werden. | ,Ve |
| SV-MELDEPORTAL*<br>RABEITGEBER<br>SOZIALVERSICHERUNG<br>ormulare Verwaltung Postfach Meine Daten Abn                                                                                                    | neiden                                                                                                    | 🐠 Deutsch j Datenschutz į impressum į Kontakt į Hilfe                                                                             |     |
| n → Verwaltung                                                                                                    | Mitarbeiter                                                                                                    |                                                                                                    | "   |
| Firma<br>Hier können Sie fine Firmen Stammdaten bearbeiten um ihren Mandate sowie alle zur Firma<br>anherenden Benzizer verwalten. Zudem können Siel Burnesseicher Hatzung ablivieren oder                                      | Hier konnen sie Mitarbeiter-stammdahen bearbeiten.                                                                                                    |                                                                                                    |     |
| Firma<br>Isra Joson IIs Per Press ditarondate basebalar, par en Mandate sovie als zu Pres<br>phatometri fondate versitän. Joken base die der Andate sovie als zu Pres<br>debetoren toer deen Edotabeling für ner Pres erteilen. |                                                                                                    |                                                                                                    |     |

Max muss sich als Firmenadministrator im SV-Meldeportal anmelden. Dann geht er auf "Verwaltung"...

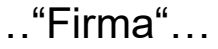

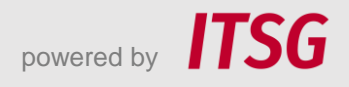

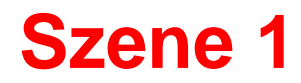

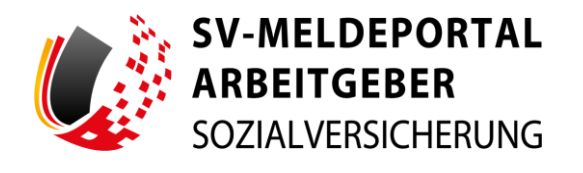

| SV-MELDEPORTAL*<br>ARBEITGEBER<br>SOZIALVERSICHERUNG                                                   |                                                                                    | 🗢 Deutsch ( Datenschutz   Impressum   Kontakt   Hi                                           |
|----------------------------------------------------------------------------------------------------|------------------------------------------------------------------------------------|----------------------------------------------------------------------------------------------|
| ormulare Verwaltung Postfach Meine Dater                                                               | Abmeiden                                                                           |                                                                                              |
| i <mark>rmendaten bearbeiten</mark><br>ieusbeitung der im System hinterlegten Firmen Stammdaten        | Nutzung Onlinespeicher<br>Adteilerung oder Dealthierung der Onlinespeicher Nutzung | Löschauftrag erteilen<br>Besiltnigung oder Wölend zur Löschung der gesanten Firms            |
| Senutzerverwaltung<br>iewaltung aller zur Firma zugehörigen Benutzer ein 🖑er Rollen                    | Mandatsverwaltung<br>Beantragung, Löschung und Verwaltung der Mandate              | Zahlungsübersicht<br>übersicht und Verwaltung des Zahlstatus der Natzungsgebühr Ihrer Firma. |
| n <b>utzerverwaltung</b><br>naltung aller zur Firma zugehöngen Benutzer eit <mark>und</mark> er Pollen | Mandatsverwaltung<br>Beattsgung, Löschung und Verwaltung der Mandate               | Zahlungsübersicht<br>Übersicht und Verwaltung des Zahlstatus der Natzungsgebühr free Firma.  |
|                                                                                                    |                                                                                    |                                                                                              |
|                                                                                                    |                                                                                    |                                                                                              |
|                                                                                                    |                                                                                    |                                                                                              |
|                                                                                                    |                                                                                    |                                                                                              |
|                                                                                                    |                                                                                    |                                                                                              |

...und auf "Benutzerverwaltung". Jeder Benutzer hat zunächst immer auf die eigene und auf alle gültig angelegten Mandatsbetriebsnummern Zugriff.

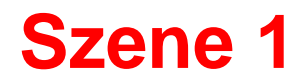

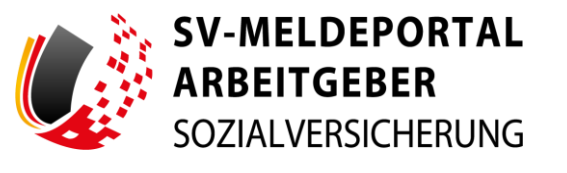

| SV-MELDEPORTAL®                    |                                      |                                          |                                             |            | 🔴 Deutsch           | Datenschutz   Impressum              | Kontakt   Hilfe         |
|------------------------------------|--------------------------------------|------------------------------------------|---------------------------------------------|------------|---------------------|--------------------------------------|-------------------------|
| Formulare Verwaltung Postfach      | Meine Daten Ab                       | melden                                   |                                             |            |                     |                                      |                         |
| 🍙 » Verwaltung » Firma » Benutzerv | erwaltung                            |                                          |                                             |            |                     |                                      |                         |
| Benutzerliste exportieren          |                                      |                                          |                                             |            |                     |                                      |                         |
| Benutzerverwaltung                 | Es wurde bisher nur ein aktiver Admi | nistrator für Ihre Firma angelegt. Wir e | mpfehlen Ihnen einen weiteren Administrator | anzulegen. |                     |                                      |                         |
| Übersicht     Benutzer einladen    | Alle Filter löschen                  |                                          |                                             |            |                     | Q Suc                                | M                       |
|                                    | Voname 11                            | Nachname 11                              | E-Mail-Adresse 15                           | Status 11  | Rolle 11            | BenutzerID 11                        |                         |
|                                    | ۵,                                   | ٩                                        | ۹                                           | (Alle) -   | (Alle) ~            | ٩                                    |                         |
|                                    | Max                                  | Admin                                    | mex@maxfirma.de                             | Aktiv      | Firmenedministrator | 70                                   | AKTIONEN                |
|                                    | Bruno                                | Benutzer                                 | benutzer@maxfirma.de                        | Aktiv 🛕    | Benutzer            | 71                                   | AKTIONEN *              |
|                                    | Benutzerliste exportieren            |                                          |                                             |            |                     | Destinieren<br>Zum Firmen<br>Löschen | administrator erreennen |
|                                    |                                      |                                          |                                             |            |                     |                                      |                         |

Aus der Benutzerliste wird der Benutzer gewählt, der auf eine Betriebsnummer eingeschränkt werden soll. Über die Aktion "Bearbeiten" öffnet Max den Benutzer.

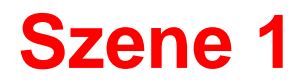

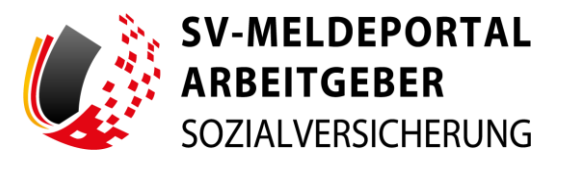

| SV-MELDEPORTAL*                                                      |                                                                                                    |                            | 🛑 Deutsch 👔         | Datenschutz   impressum   Kontakt   i |
|----------------------------------------------------------------------|----------------------------------------------------------------------------------------------------|----------------------------|---------------------|---------------------------------------|
| SOZIALVERSICHERUNG                                                   |                                                                                                    |                            |                     |                                       |
| rmulare verwaltung Po                                                | ostrach Meine Daten Abmeiden                                                                                                    |                            |                     |                                       |
| » Verwaltung » Firma » Be                                            | nutzerverwaltung » Bruno Benutzer                                                                                                    |                            |                     |                                       |
| gaben speichern Eingaben verwerfen                                   |                                                                                                    |                            |                     |                                       |
| enutzerverwaltung                                                    | Pflichtfelder sind mit Sternchen (*) markiert und mü                                                                                                    | ssen ausgefüllt werden.    |                     |                                       |
| Übersicht                                                            | Informationen                                                                                                    |                            |                     |                                       |
| ) Informationen                                                      | Vomane*                                                                                                    | Nadmarre*                  |                     |                                       |
|                                                                      | Brailo                                                                                                    | Denvi Zer                  |                     |                                       |
|                                                                      | E-Mal*<br>benutzer@maxfirma.de                                                                                                    | 0                          |                     |                                       |
|                                                                      |                                                                                                    |                            |                     |                                       |
|                                                                      | Aktiv                                                                                                    | 6                          |                     |                                       |
|                                                                      | Role                                                                                                    | A                          |                     |                                       |
|                                                                      | Benutzer                                                                                                    | L                          |                     |                                       |
|                                                                      | Verfahrensgrappen*<br>EAU-Verfahren, A1-Verfahren, Alle restlichen Ver                                                                                                    | lahren - 😮                 |                     |                                       |
|                                                                      |                                                                                                    |                            |                     |                                       |
|                                                                      | Contract auf Berriebonummer einschränken                                                                                                    |                            |                     |                                       |
|                                                                      |                                                                                                    |                            |                     |                                       |
|                                                                      |                                                                                                    |                            |                     |                                       |
|                                                                      | Eingaben speichern Eingaben verwerfen                                                                                                    |                            |                     |                                       |
|                                                                      | Eingaben upeichern Eingaben verwerfen                                                                                                    |                            |                     |                                       |
| inutzerverwaltung                                                    | Eligaben speichers Eligaben ververfes                                                                                                    |                            |                     |                                       |
| inutzerverwaltung<br>) übersicht<br>Benutzer einladen                | Engelsen specifiere<br>Informationen<br>Verwart                                                                                                    | Nadioana*<br>Benitar       |                     |                                       |
| nutzerverweitung<br>Gerricht<br>Benztzer einden<br>Informationen     | Engelden specifier<br>Informationen<br>Verwart*<br>Brano                                                                                                    | Nadrama*<br>Benutzer       |                     |                                       |
| nutzerverwaltung<br>Obericht<br>Bendzer erleden<br>Mormationen       | Engaden spectrum<br>Informationen<br>Verwar*<br>Bono<br>Esar<br>Esar                                                                                                    | Noisean<br>Beactur         |                     |                                       |
| nutzerverwaltung<br>Obereint<br>Bendzer erhölen<br>Informationen     | Emplote spectra<br>Informationen<br>Verware*<br>Bane<br>Esait<br>Esait                                                                                                    | nuturar<br>Bentzer         |                     |                                       |
| inutzenverwaltung<br>Oberisht<br>Benutzer erhöden<br>Informationen   | Engelden specifier<br>Informationen<br>Senti<br>Ensti<br>Abtr                                                                                                    | Northean*<br>Benutzer<br>O |                     |                                       |
| inutzerverwaltung<br>Oberscht<br>Benutzer einlichen<br>Informationen | Emplotes specifies<br>Dropoles severites                                                                                                    | Nadiousi*<br>Benutzer      |                     |                                       |
| nutzerverwaltung<br>Oberscht<br>Bendter erfeden<br>Informationen     | Engaden specifiers<br>Unrandia<br>Enformationen<br>Sanar<br>Enser<br>Enser<br>Enser<br>Banar<br>Attra<br>Banar<br>Banar<br>Banar                                                                                                    | Northeast*<br>Benutzer     |                     |                                       |
| nutzerverwaltung<br>Obersiste<br>Bendser erkelden<br>Informationen   | Engeben specifier<br>Unrears*<br>Bane<br>Bane<br>B | Northware*<br>Benutzer     |                     |                                       |
| nutzerverwaltung<br>(Bersiste<br>Benstar erleden<br>Jahrmationen     | Engeben specifier<br>Informationen<br>Bane<br>Bane<br>Ba   | Northware*<br>Benutzer     |                     |                                       |
| nutzerverwaltung<br>Obereicht<br>Benzter erheden<br>Indermetlionen   | Engedeen agentions     Engedeen agentions       Unreard**     Bunde       Bunde     Bunde       Bunde     Bunde                                                                                                    | Nortware*<br>Benutzer      |                     |                                       |
| nutzerverwaltung<br>Gereicht<br>Bendter erhöm<br>Informationen       | Examplean specifications of the specific description of the specific description of the specific description of the specific description of the specific description of the specific description description of the specific description description of the specific description of the specific description of the sp                                                                                                    | Notices*<br>Benduar        |                     |                                       |
| nutzerverwaltung<br>Gereint<br>Bendur erhöm<br>Informationen         | Tempeter spectrum       Cogeter screeting         Informationen       Screeting         Screeting       Screeting         Screeting       Screeting                                                                                                    | Neinear*<br>Benutar        |                     |                                       |
| nutzerverwaltung<br>(Berscht<br>Benster erkelen<br>Informationen     | Tempeter spectrum       Degrees were were the spectrum         Informationen       Bane         Bane       Bane         Atte spectrum       Bane         Atte spectrum       Bane         Atte spectrum       Bane         Atte spectrum       Bane         Atte spectrum       Bane         Atte spectrum       Bane         Atte spectrum       Bane         Bane       Bane         Bane       Bane                                                                                                    | Nutrienses*<br>Benutzer    | Q Sate.             |                                       |
| nutzerverwaltung<br>Obericht<br>Benzter erkelen<br>Informationen     | Torpation specifie         Informationen         Bank         Bank         Ban                                                                                                    | Notinean*<br>Benutzer      | Q tana              |                                       |
| nutzerverwaltung<br>Oberaht<br>Bender erkelen<br>Informationen       | Torpation spectrum       Despectrum spectrum         Marrier       Barrier         Marrier       Barrier </td <td>Notineurs*<br/>Benutzer</td> <td><u>Q</u> 1001.<br/>1</td> <td></td>                                                                                                    | Notineurs*<br>Benutzer     | <u>Q</u> 1001.<br>1 |                                       |

Er aktiviert die Auswahl "Benutzer auf Betriebsnummer einschränken" (Checkbox).

Über "Betriebsnummer hinzufügen"...

Eingaben verwerfen

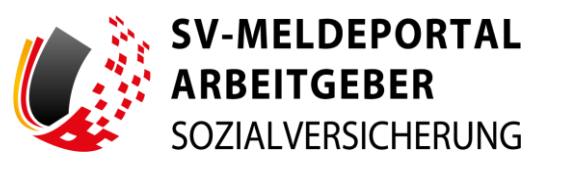

| O Obersicht Benutzer einladen informationen |        |                 | Informationen                 |                | Nadrama*<br>Benutzer |               |   |         |                        |                       |
|---------------------------------------------|--------|-----------------|-------------------------------|----------------|----------------------|---------------|---|---------|------------------------|-----------------------|
|                                             |        |                 | Edul*<br>benutzer@maxfirma.de |                |                      |               | 0 |         |                        |                       |
| 1                                           | Betrie | bsnummer wählen |                               |                |                      |               |   |         |                        |                       |
|                                             |        |                 |                               |                |                      |               |   |         | Q Suche                |                       |
|                                             |        | Betriebanummer  |                               |                |                      | 1. Firmenname |   |         |                        | <ul> <li>I</li> </ul> |
|                                             |        | 49836736        | •                             |                |                      | Maxfirma      |   |         |                        | - 88                  |
|                                             |        | 11111115        |                               |                |                      | Baufirma      |   |         |                        | - 64                  |
|                                             |        | 99897810        |                               |                |                      | Packfirma     |   |         |                        | - 84                  |
|                                             |        | 93779613        |                               |                |                      | Putzkolonne   |   |         |                        | - 64                  |
|                                             |        | 95050435        |                               |                |                      | TodayAG       |   |         |                        | - 84                  |
|                                             |        |                 |                               |                |                      |               |   |         | < 1 von 1              | · •                   |
|                                             |        |                 |                               |                |                      |               |   |         | Abbrechen Auswahl hinz | rligen                |
|                                             |        |                 |                               |                |                      |               |   |         |                        |                       |
|                                             |        |                 |                               |                | Kein                 | e Daten       |   |         |                        |                       |
|                                             |        |                 |                               |                |                      |               |   | < 1 von | 1 >                    |                       |
|                                             |        |                 | Titabre sericbers Di          | aben verwerfen |                      |               |   |         |                        |                       |

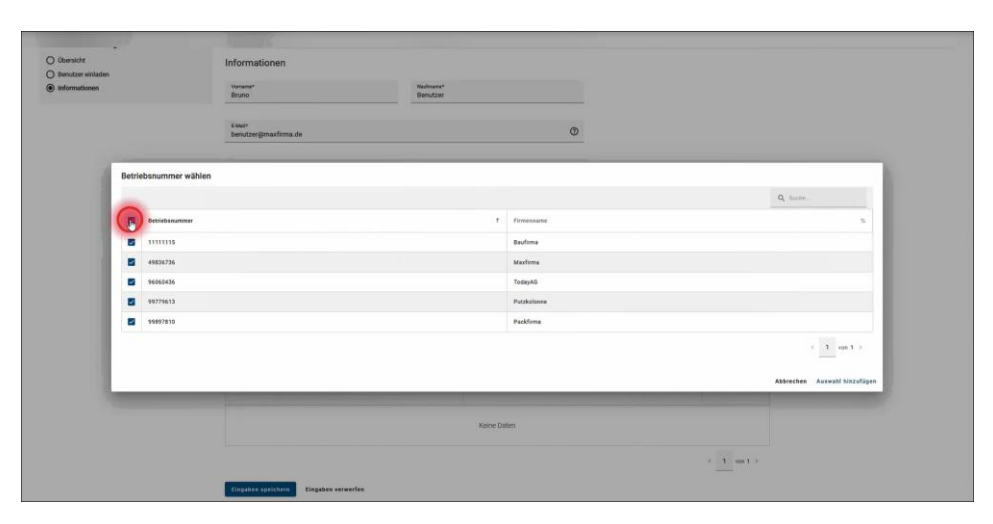

...wird die Auswahlliste geöffnet, in der alle aktiven Betriebsnummern enthalten sind.Die Liste kann wie gewohnt über die Pfeilsymbole in der Titelzeile sortiert werden.

Über die Auswahlkästchen links kann er entweder alle...

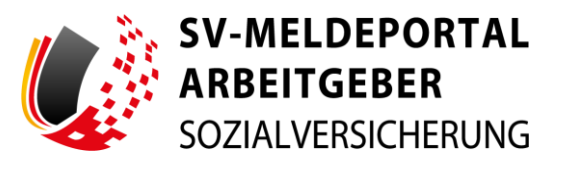

|                                                                                                    |        |                                                                                                    | 1                                                                                                    |                        |                                                                                                    |            |                                                                                                    |  |
|----------------------------------------------------------------------------------------------------|--------|----------------------------------------------------------------------------------------------------|----------------------------------------------------------------------------------------------------|------------------------|----------------------------------------------------------------------------------------------------|------------|----------------------------------------------------------------------------------------------------|--|
| 0.0                                                                                                    | -      |                                                                                                    |                                                                                                    |                        |                                                                                                    |            |                                                                                                    |  |
| O Ubersicht                                                                                                    |        |                                                                                                    | Informationen                                                                                                    |                        |                                                                                                    |            |                                                                                                    |  |
| Informationen                                                                                                    |        |                                                                                                    | Versen#*                                                                                                    | Hadrone*<br>Bendtoer   |                                                                                                    |            |                                                                                                    |  |
|                                                                                                    |        |                                                                                                    |                                                                                                    | - Personal -           |                                                                                                    |            |                                                                                                    |  |
|                                                                                                    |        |                                                                                                    | Edual*                                                                                                    |                        | Ø                                                                                                    |            |                                                                                                    |  |
|                                                                                                    |        |                                                                                                    | benutzergenaansmatoe                                                                                                    |                        |                                                                                                    |            |                                                                                                    |  |
|                                                                                                    | 1000   |                                                                                                    |                                                                                                    |                        |                                                                                                    |            |                                                                                                    |  |
|                                                                                                    | Betrie | bsnummer wählen                                                                                                    |                                                                                                    |                        |                                                                                                    |            |                                                                                                    |  |
|                                                                                                    |        |                                                                                                    |                                                                                                    |                        |                                                                                                    |            | Q, Botha                                                                                                 |  |
|                                                                                                    | -      | Betriebsnummer                                                                                                    |                                                                                                    | *                      | Timenname                                                                                                    |            | 5                                                                                                    |  |
|                                                                                                    |        | 11111115                                                                                                    |                                                                                                    |                        | 8aufima                                                                                                    |            |                                                                                                    |  |
|                                                                                                    |        | 49836736                                                                                                    |                                                                                                    |                        | Maxfirma                                                                                                    |            |                                                                                                    |  |
|                                                                                                    | 0      | 96060436                                                                                                    |                                                                                                    |                        | TodayAG                                                                                                    |            |                                                                                                    |  |
|                                                                                                    |        | 99779613                                                                                                    |                                                                                                    |                        | Putzkolonne                                                                                                    |            |                                                                                                    |  |
|                                                                                                    |        | 99697810                                                                                                    |                                                                                                    |                        | Packfirma                                                                                                    |            |                                                                                                    |  |
|                                                                                                    |        |                                                                                                    |                                                                                                    |                        |                                                                                                    |            | ( 1 m1)                                                                                                  |  |
|                                                                                                    |        |                                                                                                    |                                                                                                    |                        |                                                                                                    |            |                                                                                                    |  |
|                                                                                                    |        |                                                                                                    |                                                                                                    |                        |                                                                                                    |            | Abbrechen Auswahl hinzufügen                                                                             |  |
|                                                                                                    | -      |                                                                                                    |                                                                                                    |                        |                                                                                                    |            |                                                                                                    |  |
|                                                                                                    |        |                                                                                                    |                                                                                                    | Price Par              |                                                                                                    |            |                                                                                                    |  |
|                                                                                                    |        |                                                                                                    |                                                                                                    |                        |                                                                                                    |            |                                                                                                    |  |
|                                                                                                    |        |                                                                                                    |                                                                                                    |                        |                                                                                                    | < 1 mm 1 > |                                                                                                    |  |
|                                                                                                    |        |                                                                                                    |                                                                                                    |                        |                                                                                                    |            |                                                                                                    |  |
|                                                                                                    |        |                                                                                                    | Eingaben speichem Eingaben verwerfen                                                                                                    |                        |                                                                                                    |            |                                                                                                    |  |
|                                                                                                    |        |                                                                                                    |                                                                                                    |                        |                                                                                                    |            |                                                                                                    |  |
|                                                                                                    |        |                                                                                                    |                                                                                                    |                        |                                                                                                    |            |                                                                                                    |  |
| 1                                                                                                    | 1      |                                                                                                    |                                                                                                    |                        |                                                                                                    |            |                                                                                                    |  |
| O Obersicht                                                                                                    | •      |                                                                                                    | Informationen                                                                                                    |                        |                                                                                                    |            |                                                                                                    |  |
| O Obersicht<br>O Berutzer enladen                                                                                                    | •      |                                                                                                    | Informationen                                                                                                    | Nachinara*             |                                                                                                    |            |                                                                                                    |  |
| ) Oberscht<br>) Benutzer einladen<br>) beformationen                                                                                                    | •      |                                                                                                    | Informationen<br>Verwerk*<br>Brans                                                                                                    | Nachara*<br>Denutzer   |                                                                                                    |            |                                                                                                    |  |
| O Oberscht<br>O Benutzer entladen<br>Informationen                                                                                                    |        |                                                                                                    | Informationen<br>Inneen<br>Bione                                                                                                    | Nulsans"<br>Benitzer   |                                                                                                    |            |                                                                                                    |  |
| Otersicht<br>O Benutzer enisaten<br>R Informationen                                                                                                    | •      |                                                                                                    | Informationen<br>Inner<br>Bener<br>Sendoreginaatines de                                                                                                    | Nadiograf<br>Benutzer  | 0                                                                                                    |            |                                                                                                    |  |
| ) Obersicht<br>) Bendizer enladen<br>) Britomationen                                                                                                    |        |                                                                                                    | Informationen<br>Informationen<br>Brute<br>State:<br>Entratzeigenationa de                                                                                                    | Nadrange<br>Benutzer   | 0                                                                                                    |            |                                                                                                    |  |
| <ul> <li>Obersicht</li> <li>Benufzer erstaden</li> <li>Informationen</li> </ul>                                                                                                    | Betrie | nbanummer wählen                                                                                                    | Informationen<br>Bran<br>Bran<br>Senttreginaufinna de                                                                                                    | Nadaran<br>Benutar     | 0                                                                                                    |            |                                                                                                    |  |
| Oberschi<br>Oberschie<br>Minister eristeten<br>Oberschieden                                                                                                    | Betrie | absnummer wählen                                                                                                    | Informationen<br>Norwe<br>Bank<br>Seutzeginantima de                                                                                                    | Bandoner<br>Benutzer   | 0                                                                                                    |            | Q tan.                                                                                                   |  |
| <ul> <li>Oberstet</li> <li>Smitter erleider</li> <li>              Marmationen      </li> </ul>                                                                                                    | Betrie | nbanummer wählen<br>Besinksnamner                                                                                                    | Informationen<br>Bour<br>Saur<br>Saur<br>Saurzunginaufma.de                                                                                                    | Roture<br>Beatar       | D.                                                                                                    |            | A see                                                                                                    |  |
| O Obersteft O Brundlar ersisten Mannationen                                                                                                    | Betrie | ibsnummer wählen<br>Betricknummer                                                                                                    | Informationen<br>Bruse<br>Bruse<br>Lenstyzeigenationa.de                                                                                                    | Notana<br>Binduar<br>1 | ©<br>Promotion<br>Ballons                                                                                                    |            | Q tana.                                                                                                  |  |
| O Oberstef<br>O Brutzer eristelen<br>D biornationen                                                                                                    | Betrie | bbsnummer wählen<br>Betriebsnummer<br>1111115<br>4955756                                                                                                    | Informationen<br>Brue<br>Brue<br>Benztzeginaatima de                                                                                                    | balana<br>Bendran      | ©<br>Freesawa<br>Badima<br>Matana                                                                                                    |            | Q. bete                                                                                                  |  |
| O (kersekt<br>O binuter enteden<br>∰ kelonentionen                                                                                                    | Betrie | bbsnummer wählen<br>Betriebsnummer<br>11111115<br>e9851756                                                                                                    | Informationen<br>Wenn<br>Benn<br>Annyengenachma.de                                                                                                    | Notara<br>Bandan       | Etenenses<br>Balans<br>Madaus<br>Madaus                                                                                                    |            | Q. boto.<br>Y                                                                                            |  |
| Oterstef<br>Oterstef<br>Oterstefen<br>Oterstefensen                                                                                                    | Betrie | bbnummer wählen<br>Betricksvamer<br>1111115<br>4950255<br>900025                                                                                                    | Informationen<br>Brune<br>Brune<br>Menograppenationg de                                                                                                    | Notice<br>Bendar       | Franses<br>Budons<br>Vathons<br>Trängti                                                                                                    |            | <u>A</u> 100                                                                                             |  |
| Otherwate<br>Otherwater<br>Industria                                                                                                    | Betrie | bonummer wählen<br>Introfesioner<br>1111118<br>44352%<br>9436256<br>9436256<br>9436256                                                                                                    | Informationen<br>Bruse<br>Bruse<br>Benzyzegipraafilma.de                                                                                                    | National<br>Bendary    | Demonstrate<br>Restormer<br>Restormer<br>Packhoner<br>Packhoner                                                                                                    |            | Q tans.                                                                                                  |  |
| Oranstet<br>Oransterenter<br>Mathematikan                                                                                                    | Betrie | bonummer wählen<br>Introdesummer<br>eisticht<br>1010118<br>102005<br>102005<br>1000000<br>10000000000                                                                                                    | Informationen<br>Wenn<br>Manisergenahms.de                                                                                                    | Notan<br>Balatar       | Processor<br>Ballons<br>Vantons<br>Vantons<br>Produktions<br>Paktons                                                                                                    |            | Q. bate                                                                                                  |  |
| Otersche<br>Oterscher erstehen<br>in Mahrmalinnen<br>in Mahrmalinnen<br>in Mahrmal                                | Betrie | bournmer wählen<br>Interfesemer<br>1111118<br>ess256<br>seb356<br>seb350<br>seb310                                                                                                    | Informationen<br>Bore<br>Sentrationen<br>Sentrationen de                                                                                                    | National<br>Bendetar   | Promotion<br>Bachina<br>Telenki<br>Padalawa<br>Padalawa                                                                                                    |            | 0 ann.<br>5                                                                                              |  |
| Oterstef<br>Otenster enisten<br>€ Informationer                                                                                                    | Betrie | bonummer wählen<br>Reisiksumer<br>1111115<br>4433/36<br>4433/36<br>44 | Informationen<br>Brute<br>Brute<br>Beergregienationg, de                                                                                                    | Notice<br>Bendari      | Energia de la constante de la constante de la                                                                                                    |            | Q hata.                                                                                                  |  |
| Otherset<br>Otherset<br>Othersetung<br>Othersetung                                                                                                    | Betrie | bonummer wählen<br>Restaummer<br>4483536<br>9483536<br>947913<br>9489110                                                                                                    | Informationen Terrari<br>Bank Standzarginautima de                                                                                                    | Notice<br>Bendari<br>1 | Demonstration<br>Readings<br>Readings<br>Readings<br>Readings<br>Readings                                                                                                    |            | C taris.<br>C                                                                                            |  |
| O Gerstell<br>O Brucker erielden<br>⊛ Informationen                                                                                                    | Betrie | bonummer wählen<br>Interfestioner<br>Interfestioner<br>Inter                                                                                                    | Informationen<br>Wenter<br>Renterengenankena de                                                                                                    | Notani<br>Bandari      | Promotion Resource Resource R                                                                                                    |            | 0, boto.<br>5<br>4<br>4 ( ) (or 1 )<br>MANTER ( ( ) ( ) ( ) ( ) ( ) ( )                                  |  |
| Oterstef<br>Oterstef<br>Oterstefensen<br>Oterstefensen                                                                                                    | Betrie | bonummer wählen<br>Interfassioner<br>1111111<br>4432/36<br>1000735<br>1000735<br>1000735                                                                                                    | Informationen                                                                                                    | Norman<br>Bootstar     | Prosecution<br>Bachense<br>Bachens<br>Dates<br>Dates<br>Pachens<br>Pachense                                                                                                    |            | C hate                                                                                                   |  |
| Oterante<br>Oterante en el ante<br>Oterante en el ante el ante el a                                                                                                    | Betrie | borummer wählen<br>Resideamer<br>1111115<br>448256<br>448256<br>448256<br>448256<br>448256                                                                                                    | Informationen Tenne Tenne Tenn | Normer<br>Benchur      | Demonstrative<br>Restored<br>Restored<br>Restore |            | Q: balls:         %           %         %           4: [1: out ] ?           Abrene: [are: 1: particip.] |  |
| Oranstell<br>Oranstelland<br>Mathematikana<br>Mathematikana<br>Mathematik | Betrie | bourner wilden<br>Britiskonser<br>1111113<br>4052754<br>907513<br>907513<br>907513                                                                                                    | Informationen Temperatura de                                                                                                    | Norman<br>Bondar<br>1  | Princessor<br>Ballons<br>Vastores<br>Pathons<br>Pathons<br>Pathons                                                                                                    |            | C bolo                                                                                                   |  |

...oder einzelne Betriebsnummern auswählen. "Alle" kann zum Beispiel sinnvoll sein, wenn sehr viele aktive Mandate existieren, aber nur auf einzelne Betriebsnummern der Zugriff erlaubt werden soll. Max wählt alle Firmen aus, auf die der Zugriff

eingeschränkt werden soll...

...und dann "Auswahl hinzufügen".

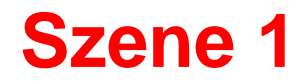

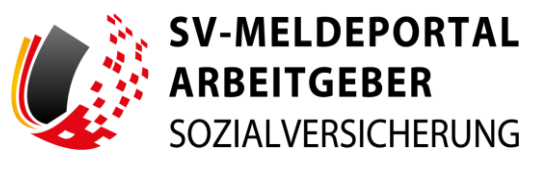

|                     | Bruno                                                                                                    | Benutzer                                                                       |                                                  |   |          |             |  |
|---------------------|----------------------------------------------------------------------------------------------------|--------------------------------------------------------------------------------|--------------------------------------------------|---|----------|-------------|--|
| senutzerverwaltung  |                                                                                                    |                                                                                |                                                  |   |          |             |  |
| O übersicht         | EMal*                                                                                                    |                                                                                |                                                  | 0 |          |             |  |
| O Benutzer einladen | Denutzer@maxinms.de                                                                                                    |                                                                                |                                                  |   |          |             |  |
| informationen       | PSE 4                                                                                                    |                                                                                |                                                  |   |          |             |  |
|                     | Statue<br>Aktiv                                                                                                    |                                                                                |                                                  | 6 |          |             |  |
|                     |                                                                                                    |                                                                                |                                                  |   |          |             |  |
|                     | Rale                                                                                                    |                                                                                |                                                  |   |          |             |  |
|                     | Benutzer                                                                                                    |                                                                                |                                                  |   |          |             |  |
|                     |                                                                                                    |                                                                                |                                                  |   |          |             |  |
|                     | Varlahmegrappen*<br>EAU-Verfahren, A1-Verfahren, Alle restlic                                                                                                    | hen Verfahren                                                                  | - (                                              | ) |          |             |  |
|                     |                                                                                                    |                                                                                |                                                  |   |          |             |  |
|                     | Banataer auf Betriebergermar alnachtikken                                                                                                    |                                                                                |                                                  |   |          |             |  |
|                     |                                                                                                    |                                                                                |                                                  |   |          |             |  |
|                     |                                                                                                    |                                                                                |                                                  |   |          |             |  |
|                     | Hier können Sie Ihre Benutzer auf Ihre eigene<br>einschränken. Es werden Ihnen nur Betriebsre                                                                                                    | Betriebsnummer und/oder auf Betriebs<br>immern angezeigt, auf die das Mandat ( | nummer(n) von Mandanten<br>gültig erteilt wurde. |   |          |             |  |
|                     |                                                                                                    | -                                                                              |                                                  |   |          |             |  |
|                     | Betriebsnummer hinzufügen Alle F                                                                                                    | iter löschen                                                                   |                                                  |   | Q futte. |             |  |
|                     | Betriebunummer                                                                                                    | 5                                                                              | Timenname                                        |   | - 11     |             |  |
|                     |                                                                                                    |                                                                                |                                                  |   |          |             |  |
|                     | 9,                                                                                                    |                                                                                | Q,                                               |   |          |             |  |
|                     | 99897810                                                                                                    |                                                                                | Packfirmo                                        |   |          | AKTIONEN_ + |  |
|                     |                                                                                                    |                                                                                |                                                  |   |          |             |  |
|                     | 99779613                                                                                                    |                                                                                | Putakolonne                                      |   |          | AKTIONEN *  |  |
|                     | Concernence into                                                                                                    |                                                                                | 200 g 12 m                                       |   |          |             |  |
|                     | 49836726                                                                                                    |                                                                                | Maxtima                                          |   |          | AKTIONEN    |  |
|                     |                                                                                                    |                                                                                |                                                  |   | _        |             |  |
|                     |                                                                                                    |                                                                                |                                                  |   |          | V06 1 /     |  |
|                     | finabre sprichers finabre verses                                                                                                    | fen                                                                            |                                                  |   | 6        |             |  |
|                     |                                                                                                    |                                                                                |                                                  |   |          |             |  |
|                     |                                                                                                    |                                                                                |                                                  |   |          |             |  |
|                     | Bruno                                                                                                    | Benutzer                                                                       |                                                  |   |          |             |  |
| enutzerverwaltung   | and the second second sec |                                                                                |                                                  |   |          |             |  |
| ) Übersicht         | E-Mail*                                                                                                    |                                                                                |                                                  |   |          |             |  |
| Benutzer einladen   | benutzer@maxfirma.de                                                                                                    |                                                                                |                                                  | Ø |          |             |  |
| Informationen       |                                                                                                    |                                                                                |                                                  |   |          |             |  |
|                     | Statue                                                                                                    |                                                                                |                                                  | A |          |             |  |
|                     | Aktiv                                                                                                    |                                                                                |                                                  | 0 |          |             |  |

Packfirme Putzkolonne Maxfirma Q Suthe ...

In der Liste sieht er nun alle gewählten Betriebsnummern. Ist hier eine Betriebsnummer versehentlich enthalten...

...kann sie über die Aktion "Löschen" aus der Liste wieder entfernt werden.

| powered by | ITSG |
|------------|------|
| 1          |      |

Eingaben verwerfer

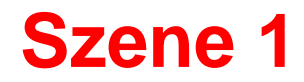

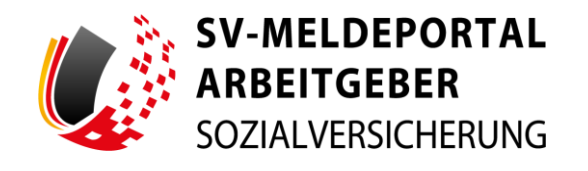

|                     | Informationen                                                            |                          |                          |         |             | _ |
|---------------------|--------------------------------------------------------------------------|--------------------------|--------------------------|---------|-------------|---|
| lenutzerverwaltung  | Vomane*                                                                  | Nachname*                |                          |         |             |   |
| ) Übersicht         | Bruno                                                                    | Benutzer                 |                          |         |             |   |
| ) Benutzer einladen |                                                                          |                          |                          |         |             |   |
| Informationen       | E-Mail*                                                                  |                          | Ø                        |         |             |   |
|                     | bendtzergenaknima.de                                                     |                          | -                        |         |             |   |
|                     |                                                                          |                          |                          |         |             |   |
|                     | Bistus<br>Aktiv                                                          |                          | ۵                        |         |             |   |
|                     |                                                                          |                          |                          |         |             |   |
|                     | Rule .                                                                   |                          | A                        |         |             |   |
|                     | Benutzer                                                                 |                          | ÷                        |         |             |   |
|                     |                                                                          |                          |                          |         |             |   |
|                     | Verfahrenguppen*<br>EAU Merfahren A1 Verfahren Alle restlichen Verfahren |                          | - 0                      |         |             |   |
|                     | Las formation, a formation, and transmitter                              |                          |                          |         |             |   |
|                     |                                                                          |                          |                          |         |             |   |
|                     | Benutzer auf Betriebenummer einschränken                                 |                          |                          |         |             |   |
|                     |                                                                          |                          |                          |         |             |   |
|                     | Hier können Sie Ihre Benutzer auf Ihre eigene Betriebsnumm               | er und/oder auf Betrieb  | snummer(n) von Mandanten |         |             |   |
|                     | enschranken. Es werden ihnen nur betriebsnummern angezi                  | eigt, aut die das Mandal | guitig enterit wurde.    |         |             |   |
|                     | Betriebsnummer hinzufügen Alle Filter Ibschen                            |                          |                          | Q, Such | he_         |   |
|                     |                                                                          |                          |                          |         |             |   |
|                     | Betriebsnummer                                                           | 5                        | Fenensane                | 14      |             |   |
|                     | 9                                                                        |                          | 0                        |         |             |   |
|                     |                                                                          |                          |                          |         |             |   |
|                     | 99897810                                                                 |                          | Packfirma                |         | AKTIONEN    |   |
|                     |                                                                          |                          |                          |         |             |   |
|                     | 99779613                                                                 |                          | Putzkolonne              |         | AKTIONEN    |   |
|                     |                                                                          |                          |                          |         |             |   |
|                     |                                                                          |                          |                          |         |             |   |
|                     | -                                                                        |                          |                          |         | < 1 von 1 > |   |
|                     | _                                                                        |                          |                          |         | < 1 von 1 > |   |

Ist die Auswahl in der Liste korrekt, kann er die Eingaben speichern.

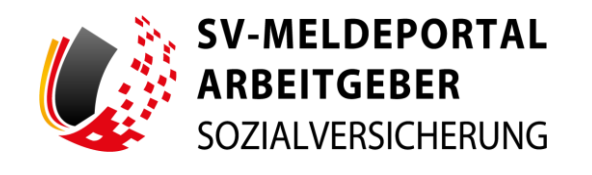

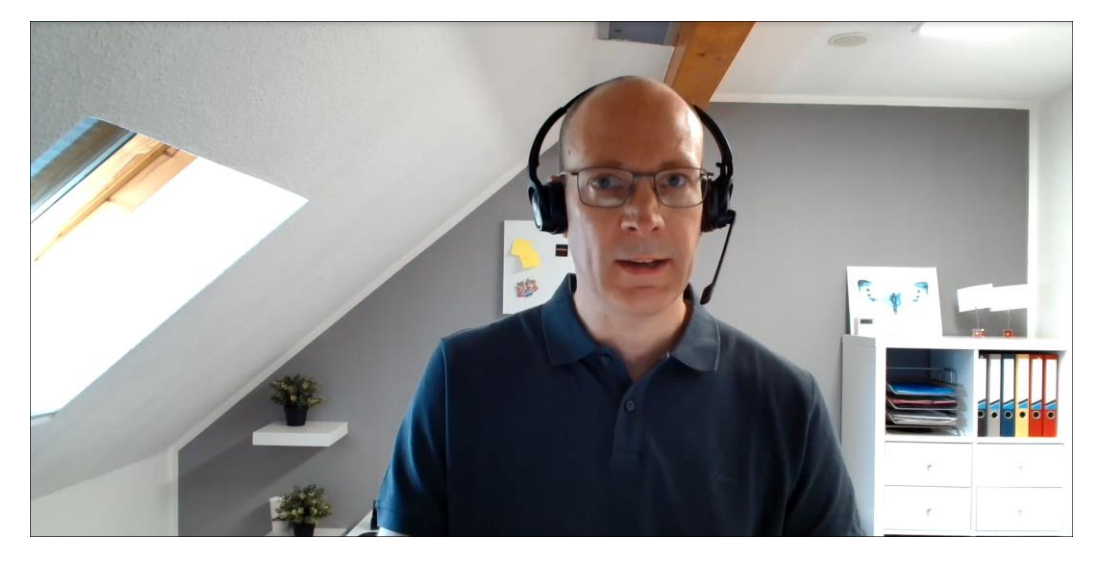

Max fragt weiter:

"Wie kann mein Benutzer dann sehen, ob er einen eingeschränkten Zugriff hat?

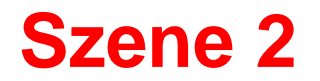

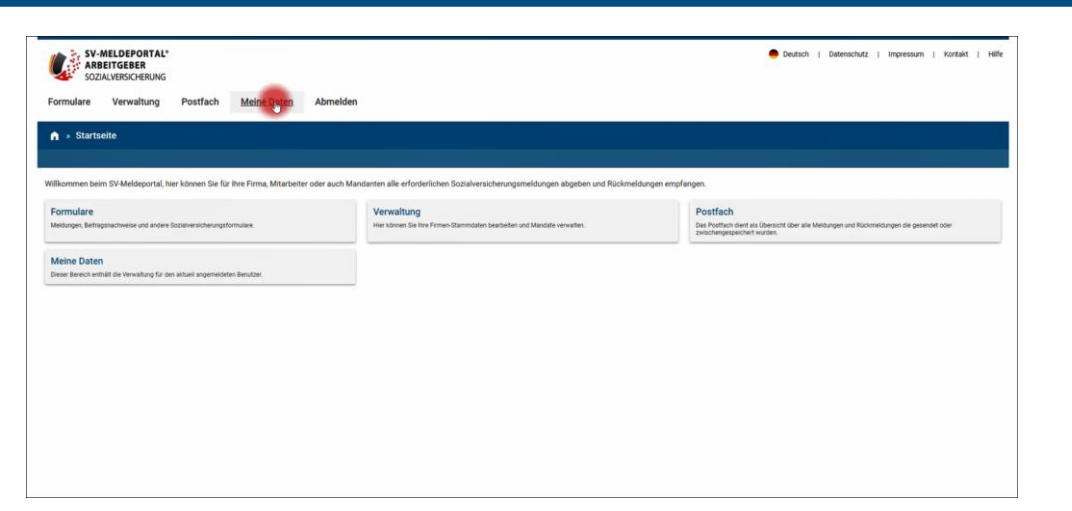

| lingaben speichern                                               | Meinen Benutzer Harden                                            |  |
|------------------------------------------------------------------|-------------------------------------------------------------------|--|
| Meine Daten                                                      | Profileinstellungen                                               |  |
| <ul> <li>Einstellungen</li> <li>E-Mali-Adresse ändern</li> </ul> | Volume<br>Brand                                                   |  |
|                                                                  | Natione<br>Benutzer                                               |  |
|                                                                  | indexemption<br>EAU-Verfaces, Al-Verfaces, Ale restictes Verfaces |  |
|                                                                  | Tancar of Bendeymore expected                                     |  |
|                                                                  | Alle filter Hacken                                                |  |
|                                                                  | Benidawaren 5 Foremane 5                                          |  |
|                                                                  | ٩, ٩                                                              |  |
|                                                                  | 49836736 Madima                                                   |  |
|                                                                  | 1111115 Badima                                                    |  |
|                                                                  | ( <u>1</u> or 1 )                                                 |  |
|                                                                  | Seven<br>Cevitoli                                                 |  |
|                                                                  | Autólineee                                                        |  |
|                                                                  | Tarantas buda note:                                               |  |
|                                                                  | Emplore againsteen Englises services Meines Rendrer Hauten        |  |

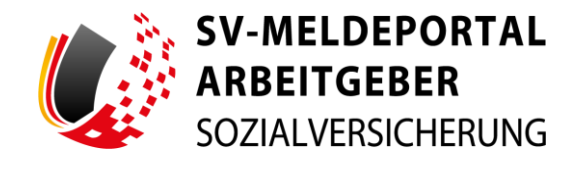

Jeder Benutzer kann unter "Meine Daten" sehen...

...ob eine Zugriffsbeschränkung besteht.

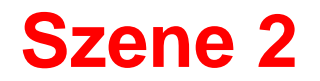

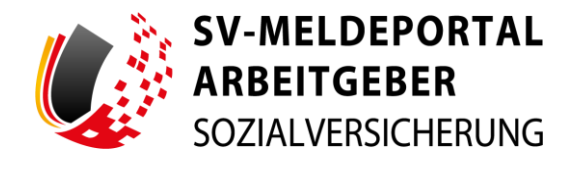

| SV-MELDEPORTAL*<br>ARBEITGEBER<br>SOZIALVERSICHERUNG                                       |                                                                                          | 🥌 Deutsch i Datenschutz i Impresaum i Kontakt i Hilfe                                                                               |
|--------------------------------------------------------------------------------------------|------------------------------------------------------------------------------------------|----------------------------------------------------------------------------------------------------|
| Formulare Verwaltung Postfach Meine Daten Abmei                                            | den                                                                                      |                                                                                                    |
| n » Startseite                                                                             |                                                                                          |                                                                                                    |
|                                                                                            |                                                                                          |                                                                                                    |
| Willkommen beim SV-Meldeportal, hier können Sie für Ihre Firma, Mitarbeiter oder auch      | Mandanten alle erforderlichen Sozialversicherungsmeldungen abgeben und Rückmel           | dungen empfangen.                                                                                                    |
| Formulare<br>Medungen, Beitragsnachweise und andere Sozialversicherungsformulare           | Verwaltung<br>Hier können Sie ihre Firmen Stammitisten bearbeiten und Mendate verwalten. | Postfach<br>Das Postfach dient als Übersicht über alle Meldungen und Rückmeldungen die gesendet oder<br>zwischengespelchert wurden. |
| Meine Daten<br>Dieser Bereich enthält die Verwaltung für den aktuel angemeldeten Benutzer. |                                                                                          |                                                                                                    |
|                                                                                            |                                                                                          |                                                                                                    |
|                                                                                            |                                                                                          |                                                                                                    |
|                                                                                            |                                                                                          |                                                                                                    |
|                                                                                            |                                                                                          |                                                                                                    |
|                                                                                            |                                                                                          |                                                                                                    |
|                                                                                            |                                                                                          |                                                                                                    |

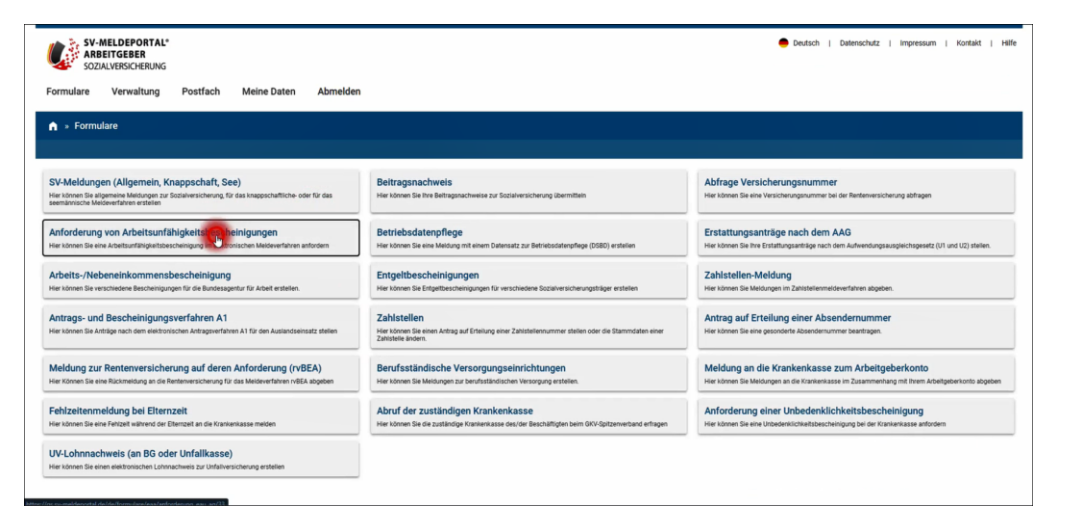

Wenn der Zugriff nicht beschränkt ist, kann er zum Beispiel...

...in Formularen...

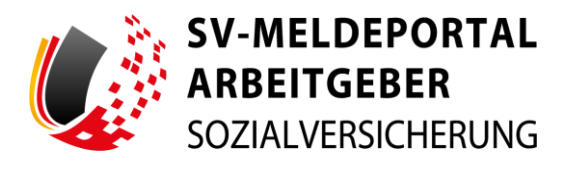

| SV-MELDEPORTAL*                                                                                                    | 🕒 Dedach   Detenschutz   Impressum   Kontait   Hille                                                                                                    |
|----------------------------------------------------------------------------------------------------|----------------------------------------------------------------------------------------------------|
| Pormulare verwaitung Po     Sormulare » Anforderung v     Entent spectrum Alte Elegatere Banton                                                                                                    | titech Meine Jaten Abnieden on Arbeitsunfähigkeitsbescheinigungen timpere prime                                                                                 |
| Zu den Bereichen:<br>Franz, Perant<br>Suppresse Hinnesse<br>Ragnense<br>Hinn / Angerschaften<br>Kannessen<br>Kannessen<br>Angerschaften<br>Angerschaften<br>Ang | Protection can be determinely injurned and and and and and and and and and an                                                                                   |
|                                                                                                    | Allgemein  Allgemein  De Bonieurug einer Achtege von Alu Deten darf nar erfolgen, solange noch keine Rickleneblang der Krankenikasse zu dieser Achtege vorlagt. |

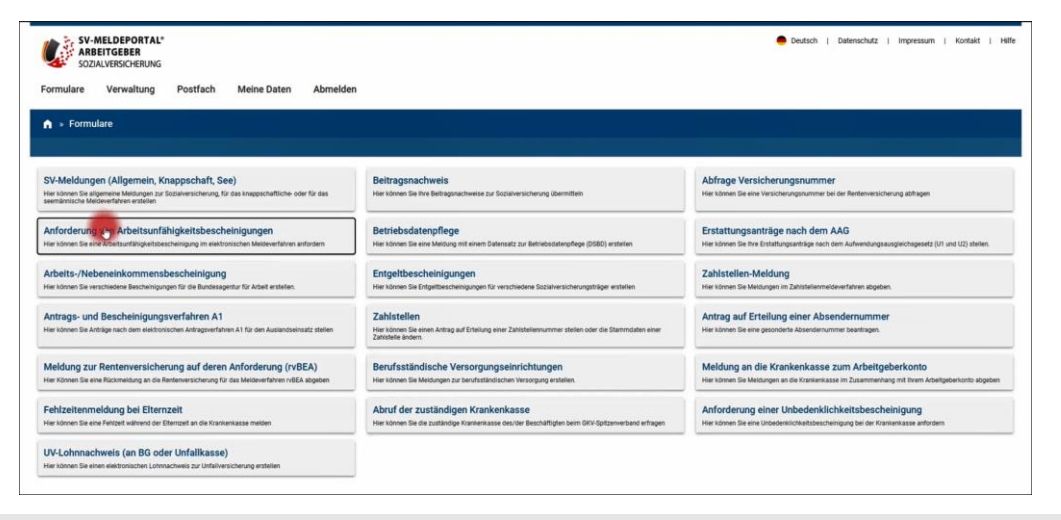

...alle verfügbaren Betriebsnummern im

Stammdatenassistenten auswählen.

Ist der Zugriff beschränkt, können Formulare...

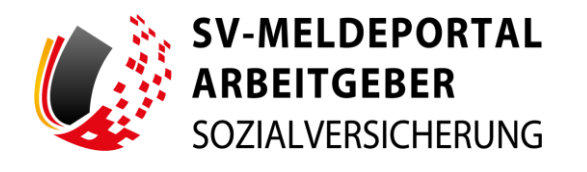

| SV-MELDEPORTAL*<br>ARBEITGEBER<br>SOZIALVERSICHERUNG<br>Formulare Verwaltung Postfact                                                               | Meine Daten Abmeiden                                                                                                    |                                | 🗩 Deutsch i Datenschutz i impressum i Kontakt i Helfe |
|----------------------------------------------------------------------------------------------------|----------------------------------------------------------------------------------------------------|--------------------------------|-------------------------------------------------------|
| A > Formulare > Anforderung von Arl                                                                                                    | peitsunfähigkeitsbescheinigungen                                                                                                    |                                |                                                       |
| Entrant spectrum ( ) Alla Dispaten Vanker ( ) Empeter                                                                                               |                                                                                                    |                                |                                                       |
| Zo. den Bereichen:<br>Franz Prozit<br>Algemenn<br>Tima / Angerein<br>Tima / Angerein<br>Tima / Angerein<br>Konnentauste<br>Konnentauste<br>Angerein | Production and matching in general and and and and and and and and and and                                                                                                    | Abrehe beer Mitcher<br>atterne |                                                       |
|                                                                                                    | Instruct in Consentiualisation of up and events additionations ( and a solution theory of additionation of additionation of additionaddity additionation of additionadditionation of additio | terenera • O                   |                                                       |

| SV-MELDEPORTAL*<br>SABETTGEBER<br>SOZIA/VBISICHERUNG<br>Formulare Verwaltung Postfach Meine Daten Abmelden |                                                                                       | 👄 Deutsch i Detenschutz i impressum i Kontakt i Hilfe                        |
|----------------------------------------------------------------------------------------------------|---------------------------------------------------------------------------------------|------------------------------------------------------------------------------|
| n > Postfach                                                                                               |                                                                                       |                                                                              |
| Postelingang<br>en insteroprog fotes line als estatemen Riccimetargen.                                     | Entroürfe<br>Unter Describ könne für noch noch verandelte Meldungen weller bestration | Postausona (gesendete Objekte)<br>un Postau Par de de versionalere Medicipen |

...nur noch für die freigegebenen

Betriebsnummern abgegeben werden.

Auch in den Postfächern...

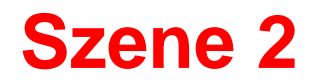

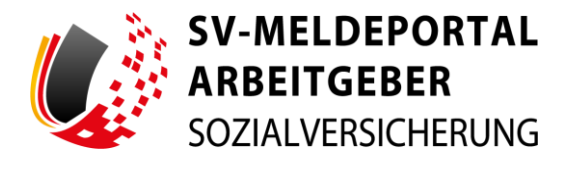

| SV-MELDEPORTAL                                                                  |                |             |                                     |                   |                                         |          |                      |                            | 😑 Deut                               | sch   Datenschu   | utz i impressum i         | Kontakt   H |
|---------------------------------------------------------------------------------|----------------|-------------|-------------------------------------|-------------------|-----------------------------------------|----------|----------------------|----------------------------|--------------------------------------|-------------------|---------------------------|-------------|
| SOZIALVERSICHERUNG                                                              |                |             |                                     |                   |                                         |          |                      |                            |                                      |                   |                           |             |
| rmulare Verwaltung Post                                                         | tfach Mein     | Daten       | Ahmelden                            |                   |                                         |          |                      |                            |                                      |                   |                           |             |
| rindiale verwartung Post                                                        | uach mein      | Daten       | Abineiden                           |                   |                                         |          |                      |                            |                                      |                   |                           |             |
| <ul> <li>Postfach * Postausgang (ge</li> </ul>                                  | sendete Objekt |             |                                     |                   |                                         |          |                      |                            |                                      |                   |                           |             |
|                                                                                 |                |             |                                     |                   |                                         |          |                      |                            |                                      |                   |                           |             |
|                                                                                 | _              |             | _                                   |                   |                                         |          |                      |                            |                                      |                   |                           |             |
| stfach                                                                          | Alle           | lter läsche | 5 <b>4</b>                          |                   |                                         |          |                      |                            |                                      |                   |                           |             |
| 9836736 - Maxfirma                                                              | * Deture       | 5 1         | Transalciono Nr. 5                  | Person 11         | Verfation 15                            | Grund 15 | lat eine Stonsierung | Beim SV-Träger verarbeitet | Intel 15                             | Empfanger BBNA 15 | Emplangemane 12           |             |
| le Mitarbeiter                                                                  | * Q            |             |                                     |                   | (Alle) -                                |          |                      |                            |                                      |                   |                           |             |
| Posteingang                                                                     | 26.06.2        | 24          | 21240425000000000000000000000000135 | Max<br>Mustermann | Anforderung von ALI-<br>Bescheinigungen |          | Nein                 | .a.                        | AU ab beim Arbeitgeber<br>01.05.2024 | 20012084          | AOK<br>Bremen Bremenhaven | AKTIONEN    |
| Entwicte<br>Postausgang (gesendete Objekte)                                     |                |             |                                     |                   |                                         |          |                      |                            |                                      |                   |                           |             |
| Contraction of the second second                                                |                |             |                                     |                   |                                         |          |                      |                            |                                      |                   |                           |             |
|                                                                                 |                |             |                                     |                   |                                         |          |                      |                            |                                      |                   |                           |             |
|                                                                                 |                |             |                                     |                   |                                         |          |                      |                            |                                      |                   |                           |             |
|                                                                                 |                |             |                                     |                   |                                         |          |                      |                            |                                      |                   |                           |             |
|                                                                                 |                |             |                                     |                   |                                         |          |                      |                            |                                      |                   |                           |             |
|                                                                                 |                |             |                                     |                   |                                         |          |                      |                            |                                      |                   |                           |             |
|                                                                                 |                |             |                                     |                   |                                         |          |                      |                            |                                      |                   |                           |             |
|                                                                                 |                |             |                                     |                   |                                         |          |                      |                            |                                      |                   |                           |             |
|                                                                                 |                |             |                                     |                   |                                         |          |                      |                            |                                      |                   |                           |             |
|                                                                                 |                |             |                                     |                   |                                         |          |                      |                            |                                      |                   |                           |             |
|                                                                                 |                |             |                                     |                   |                                         |          |                      |                            |                                      |                   |                           |             |
|                                                                                 |                |             |                                     |                   |                                         |          |                      |                            |                                      |                   |                           |             |
|                                                                                 |                |             |                                     |                   |                                         |          |                      |                            |                                      |                   |                           |             |
|                                                                                 |                |             |                                     |                   |                                         |          |                      |                            |                                      |                   |                           |             |
|                                                                                 |                |             |                                     |                   |                                         |          |                      |                            |                                      |                   |                           |             |
|                                                                                 |                |             |                                     |                   |                                         |          |                      |                            |                                      |                   |                           |             |
|                                                                                 |                |             |                                     |                   |                                         |          |                      |                            |                                      |                   |                           |             |
|                                                                                 |                |             |                                     |                   |                                         |          |                      |                            |                                      |                   |                           |             |
|                                                                                 |                |             |                                     |                   |                                         |          |                      |                            |                                      |                   |                           |             |
|                                                                                 |                |             |                                     |                   |                                         |          |                      |                            |                                      |                   |                           |             |
|                                                                                 |                |             |                                     |                   |                                         |          |                      |                            |                                      |                   |                           |             |
|                                                                                 |                |             |                                     |                   |                                         |          |                      |                            |                                      |                   |                           |             |
|                                                                                 |                |             |                                     |                   |                                         |          |                      |                            |                                      |                   |                           |             |
|                                                                                 |                |             |                                     |                   |                                         |          |                      |                            |                                      |                   |                           |             |
|                                                                                 |                |             |                                     |                   |                                         |          |                      |                            |                                      |                   |                           |             |
|                                                                                 |                |             |                                     |                   |                                         |          |                      |                            |                                      |                   |                           |             |
|                                                                                 |                |             |                                     |                   |                                         |          |                      |                            |                                      |                   |                           |             |
|                                                                                 |                |             |                                     |                   |                                         |          |                      |                            |                                      |                   |                           |             |
|                                                                                 |                |             |                                     |                   |                                         |          |                      |                            |                                      |                   |                           |             |
|                                                                                 |                |             |                                     |                   |                                         |          |                      |                            |                                      |                   |                           |             |
|                                                                                 |                |             |                                     |                   |                                         |          |                      |                            |                                      |                   |                           |             |
|                                                                                 |                |             |                                     |                   |                                         |          |                      |                            |                                      |                   |                           |             |
|                                                                                 |                |             |                                     |                   |                                         |          |                      |                            |                                      |                   |                           |             |
|                                                                                 |                |             |                                     |                   |                                         |          |                      |                            |                                      |                   |                           |             |
| SV.MEIDEPORTAL*                                                                 |                |             |                                     |                   |                                         |          |                      |                            |                                      | wch   Dateworks   | r i moreson i             | Kostakt i b |
| SV-MELDEPORTAL*                                                                 |                |             |                                     |                   |                                         |          |                      |                            | Deut                                 | sch   Datenschu   | tz   Impressum            | Kostakt   + |
| SV-MELDEPORTAL*<br>ARBEITGEBER                                                  |                |             |                                     |                   |                                         |          |                      |                            | Deut                                 | sch j Datenschu   | tz   Impressum            | Kontakt   F |
| SV-MELDEPORTAL*                                                                 |                |             |                                     |                   |                                         |          |                      |                            | Dest                                 | sch   Datenschut  | tz   Impressum            | Kontakt   F |
| SV-MELDEPORTAL*<br>ARBEITGEBER<br>SOZIALVERSICHERUNG                            |                |             |                                     |                   |                                         |          |                      |                            | Dez                                  | sch   Detenschut  | tz ( Ingressum )          | Kontakt   H |
| SV-MELDEPORTAL*<br>ARBEITGEBER<br>SOZALVERSICHERING<br>mulare Versichering Post | tfach 10       | Daten       | Abmelden                            |                   |                                         |          |                      |                            | Dext                                 | sch   Datenschu   | tz i impressum i          | Kontakt   H |

Postfach

Verwaltung

...sieht man nur noch die Meldungen für die freigegebene Firma.

Die Einschränkung kann jeder Benutzer unter "Meine Daten"...

Formulare

Meine Daten

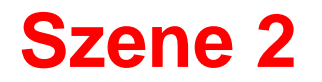

| SOUNTING STATE                                                       | 🔵 Deutsch   Datenschutz   Impressum   Kontakt   Hilfe |
|----------------------------------------------------------------------|-------------------------------------------------------|
| Formulare Verwaltung Postfach Meine Daten Abmelden                   |                                                       |
| A = Meine Daten                                                      |                                                       |
|                                                                      |                                                       |
| Einstellungen E-Mall-Adresse Her storen Se two E-Mall-Adresse Inden. |                                                       |
|                                                                      |                                                       |
|                                                                      |                                                       |
|                                                                      |                                                       |
|                                                                      |                                                       |
|                                                                      |                                                       |
|                                                                      |                                                       |
|                                                                      |                                                       |
|                                                                      |                                                       |
|                                                                      |                                                       |
|                                                                      |                                                       |

| Chigaben apelohern Zhigaben verwerfen   | Meinen Benützer löschen                                                   |            |      |             |    |  |
|-----------------------------------------|---------------------------------------------------------------------------|------------|------|-------------|----|--|
| Meine Daten                             | Profileinstellungen                                                       |            |      |             |    |  |
| Einstelkungen     E-Mall-Adresse ändern | vursame<br>Bruno                                                          |            |      |             |    |  |
|                                         | kantnane<br>Benutzer                                                      |            |      |             |    |  |
|                                         | Verfahrengnagen<br>EAU-Verfahren, A1-Verfahren, Alle restlichen Verfahren |            |      | ð           |    |  |
|                                         | Tensor of Tentonstrone angestraint                                        | ۵          |      |             |    |  |
|                                         | Alle Filter fäsilten                                                      |            |      | Q. Suche    |    |  |
|                                         | Betliebenummer                                                            | 15 Firmers | atte | 0           | _  |  |
|                                         | ۵,                                                                        | ٩          |      |             | -  |  |
|                                         | 49836736                                                                  | Mader      |      |             |    |  |
|                                         | mmis                                                                      | Badim      |      |             |    |  |
|                                         |                                                                           |            |      | < 1 ven 1 ) |    |  |
|                                         | Savenie<br>Oeurtsch                                                       |            |      | 6           | R. |  |
|                                         | Auf-Ditrivete                                                             |            |      |             |    |  |
|                                         | Testenutiskos deutisti skottar                                            |            |      |             |    |  |
|                                         | Eingaben speichern Eingaben verwerfen Meinen Benutzer                     | löschen    |      |             |    |  |

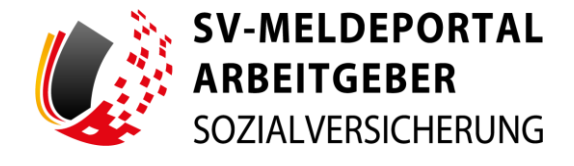

..."Einstellungen"...

...sehen. In der dort angezeigten Liste werden die Betriebsnummern angezeigt, auf die der Benutzer keinen Zugriff hat. Übrigens: ein Firmenadministrator kann sich nicht selbst einschränken.

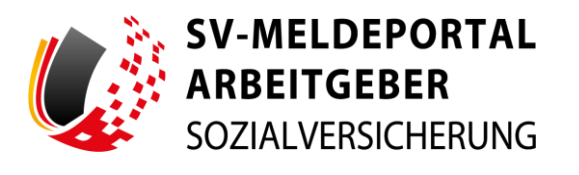

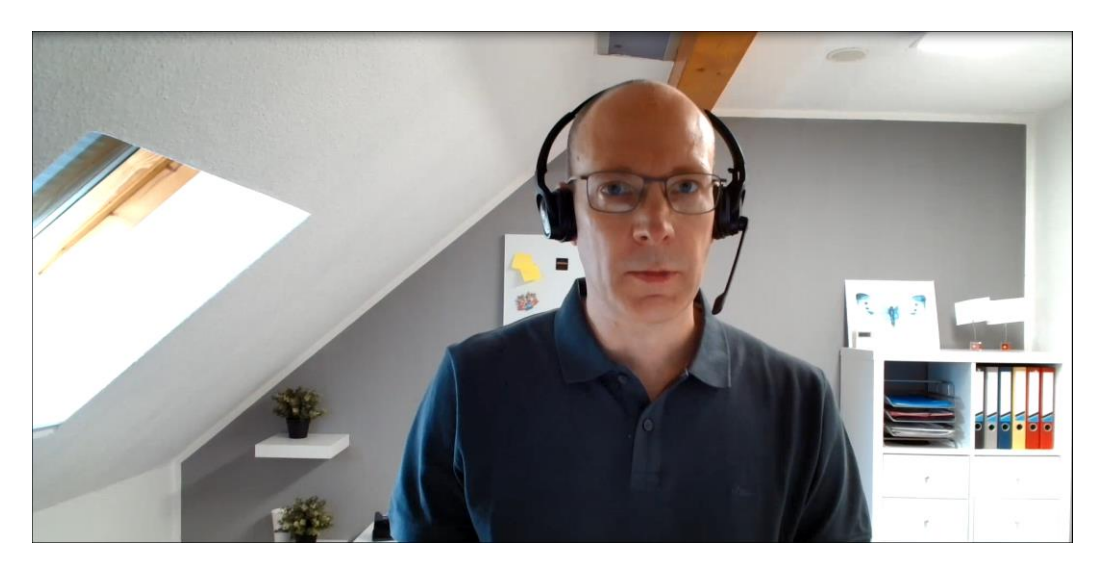

Max fragt weiter:

"Und wie kann ich die Einschränkung wieder aufheben?"

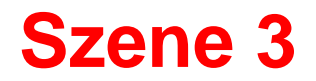

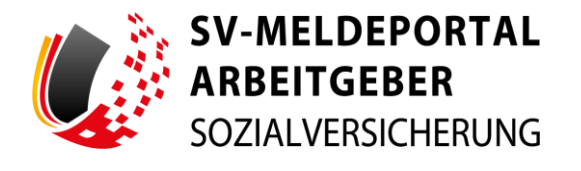

| SV-MELDEPORTAL*<br>ARBEITGEBER<br>SOZIALVERSICHERUNG<br>Formulare Verwaltung Postf  | ach Meine Daten                 | Abmelden                     |                                   |                                        |                 |   | Deutsc                                                  | th   Datenschutz                | impressum (                   | Kontakt   Hilfe    |
|-------------------------------------------------------------------------------------|---------------------------------|------------------------------|-----------------------------------|----------------------------------------|-----------------|---|---------------------------------------------------------|---------------------------------|-------------------------------|--------------------|
| n » Verwaltung » Firma                                                              |                                 |                              |                                   |                                        |                 |   |                                                         |                                 |                               |                    |
| Firmendaten bearbeiten<br>Bearbeitung der im System hinterlegten Firmen Stamma      | daten                           | Nutzung                      | g Onlinespe<br>oder Desktivierun  | icher<br>1g der Onlinespeicher Nutzung |                 |   | Löschauftrag erteiler<br>Beauftragung oder Widerruf zur | 1<br>Löschung der gesamten Firm |                               |                    |
| Benutzerverwaltung<br>Verwaltung aller zur Firma zugehörigen Benutzer inkt          | l) rien                         | Mandat<br>Beantragun         | sverwaltung<br>19, Löschung und 1 | 9<br>Verwaltung der Mandate            |                 |   | Zahlungsübersicht<br>Übersicht und Verwaltung des 2     | Cahistatus der Nutzungsgebüh    | r Brer Firma.                 |                    |
|                                                                                     |                                 |                              |                                   |                                        |                 |   |                                                         |                                 |                               |                    |
|                                                                                     |                                 |                              |                                   |                                        |                 |   |                                                         |                                 |                               |                    |
|                                                                                     |                                 |                              |                                   |                                        |                 |   |                                                         |                                 |                               |                    |
|                                                                                     |                                 |                              |                                   |                                        |                 |   |                                                         |                                 |                               |                    |
| SV-MELDEPORTAL*<br>ARBEITGEBER<br>SOZIALVERSICHERUNG<br>Formulare Verwaltung Postfa | ach Meine Daten                 | Abmelden                     |                                   |                                        |                 |   | Deuts                                                   | ch   Datenschutz                | Impressum (                   | Kontakt   Hilfe    |
| n » Verwaltung » Firma » Benutz                                                     | erverwaltung                    |                              |                                   |                                        |                 |   |                                                         |                                 |                               |                    |
| Benutzerverwaltung                                                                  | Es wurde bisher nur ein aktiver | Administrator für Ihre Firma | a angelegt. Wir en                | npfehlen ihnen einen weiteren Administ | ator anzulegen. |   |                                                         |                                 |                               |                    |
| Übersicht                                                                           | Alle Filler löschen             |                              |                                   |                                        |                 |   |                                                         |                                 | Q Sutte                       |                    |
| O Benutzer einischen                                                                | Vorsame                         | 1i Nachname                  |                                   | E-Mail-Adresse                         | % Statue        | 5 | Rolle                                                   | % BenutzeriD                    | 5                             |                    |
|                                                                                     | ٩                               | Q.                           |                                   | ۹                                      | (Alle)          |   | (Alle)                                                  | • Q                             |                               |                    |
|                                                                                     | Max                             | Admin                        |                                   | mas@maxfirms.de                        | Aktiv           |   | Firmenedministrator                                     | 70                              |                               | AKTIONEN *         |
|                                                                                     | Bruno                           | Benutzer                     |                                   | benutzer@maxfema.de                    | Aktiv 🛦         |   | Benutzer                                                | 71                              | -                             | AKTIONEN           |
|                                                                                     | Benutzerliste exportieren       |                              |                                   |                                        |                 |   |                                                         |                                 | Deaktivieren<br>Zum Firmenadm | inistrator emennen |
|                                                                                     |                                 |                              |                                   |                                        |                 |   |                                                         |                                 |                               |                    |
|                                                                                     |                                 |                              |                                   |                                        |                 |   |                                                         |                                 |                               |                    |

Dafür gibt es zwei Möglichkeiten:

Über die Liste in der Benutzerverwaltung...

...kann er durch...

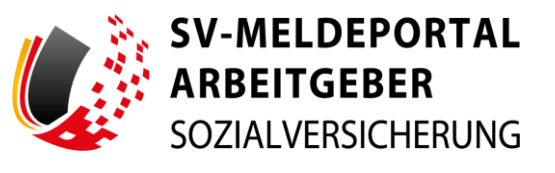

| <pre></pre>                                                                                                    |                                                                                                    |                                                                                                    |                                                                                        |                      |                     |                               |
|----------------------------------------------------------------------------------------------------|----------------------------------------------------------------------------------------------------|----------------------------------------------------------------------------------------------------|----------------------------------------------------------------------------------------|----------------------|---------------------|-------------------------------|
| <pre>image: image: imag</pre>                                                                                                    | ) Übersicht                                                                                                    | Vomame*                                                                                                    | Nashname*                                                                              |                      |                     |                               |
| <pre>verified of the second of the second of</pre>                                                                                                    | ) Benutzer einladen                                                                                                    | Bruno                                                                                                    | Benutzer                                                                               |                      |                     |                               |
| view view     view view     view view     view view     view view     view view     view view     view view     view view     view view     view view     view view     view view     view view     view view     view view     view view     view view     view view        view view                                                                                                    | 9 informationen                                                                                                    | 744-24                                                                                                    |                                                                                        |                      |                     |                               |
|                                                                                                    |                                                                                                    | benutzer@maxfirma.de                                                                                                    |                                                                                        | 0                    |                     |                               |
| <pre></pre>                                                                                                    |                                                                                                    |                                                                                                    |                                                                                        |                      |                     |                               |
| Minimum   Image: 1 minimum Image: 1 minimum Image: 1 min                                                                                                    |                                                                                                    | fratue<br>Aktiv                                                                                                    |                                                                                        | e                    |                     |                               |
| <pre>     information     information     info</pre>                                                                                                    |                                                                                                    |                                                                                                    |                                                                                        |                      |                     |                               |
| <pre>status i present ; soutione under soutione under soutione und</pre>                                                                                                    |                                                                                                    | Rolle<br>Basettar                                                                                                    |                                                                                        | 0                    |                     |                               |
| <pre> i i i i i i i i i i i i i i i i i i i</pre>                                                                                                    |                                                                                                    |                                                                                                    |                                                                                        |                      |                     |                               |
| Intervention     Intervention     Intervention <td></td> <td>Verfahvensgruppen*</td> <td></td> <td>. 0</td> <td></td> <td></td>                                                                                                    |                                                                                                    | Verfahvensgruppen*                                                                                                    |                                                                                        | . 0                  |                     |                               |
| <pre>indexented by the set of the set of the</pre>                                                                                                    |                                                                                                    | EAU-Verfahren, A1-Verfahren, Alle restlichen Verfah                                                                                                    | ren                                                                                    |                      |                     |                               |
|                                                                                                    |                                                                                                    | former auf Batriabatumer siteschilden                                                                                                    |                                                                                        |                      |                     |                               |
| be the the the the the the the the the th                                                                                                    |                                                                                                    | 6                                                                                                    |                                                                                        |                      |                     |                               |
| <pre>bit definition of the definition of the def</pre>                                                                                                    |                                                                                                    | · · · · · · · · · · · · · · · · · · ·                                                                                                    |                                                                                        |                      |                     |                               |
| Interestion     Interestion                                                                                                    |                                                                                                    | Her konnen Sie ihre Benutzer auf ihre eigene Betriebsnur<br>einschränken. Es werden ihnen nur Betriebsnummern ang                                                                       | mmer ung/oder auf Betriebsnummer(n) vo<br>gezeigt, auf die das Mandat gültig erteilt w | n Mandanteñ<br>urde. |                     |                               |
|                                                                                                    |                                                                                                    | Betriebsnummer binzufügen Alle Filter lösche                                                                                                    |                                                                                        |                      | Q. Suche            |                               |
| Intervention     Intervention                                            <                                                                                                    |                                                                                                    |                                                                                                    |                                                                                        |                      |                     |                               |
| Image: State state state                                                                                                    |                                                                                                    | Betriebsnummer                                                                                                    | 14 Firmenname                                                                          |                      | 5                   |                               |
| visition visition     visition visition     visition visition     visition visition     visition visition     visition visition     visition visition     visition visition     visition visition     visition visition     visition visition     visition visition     visition visition     visition visition                                                                                                    |                                                                                                    | ٩                                                                                                    | Q                                                                                      |                      |                     |                               |
| weaking     weaking                                                                                                    |                                                                                                    | 99897810                                                                                                    | Packfirma                                                                              |                      | AKTIONEN            |                               |
| SV-MELDEPORTAL*   SV-MELDEPORTAL*   Notice reliable   Immediationen   Immediationen   Immediationen   Immediationen   Immediationen   Immediationen   Immediationen   Immediationen   Immediationen   Immediationen                                                                                                    |                                                                                                    |                                                                                                    |                                                                                        |                      |                     |                               |
|                                                                                                    |                                                                                                    | 49836736                                                                                                    | Maxfirma                                                                               |                      | AKTIONEN            |                               |
| SV-MELDEPORTAL*     SOZUVERSICIERS     SOZUVERSICIERS     SOZUVERSICIERS     mular     Vervaltung Postfach Meine Daten Abmeiden      Vervaltung Pirma Benutzerverwaltung > Bruno Benutzer      vervaltung Pirma Benutzerverwaltung     Vervaltung Pirma Benutzerverwaltung     Vervaltung     Moder die Standen () makinet und müssen ausgefült werden.     Informationen     Informationen     Information     Informationen     Informationen     Inf                                                                                                    |                                                                                                    |                                                                                                    |                                                                                        |                      | < 1 von 1 >         |                               |
| SV-HELDEPORTAL*     SOZALVERSCHERING      Deutsch i Deteuschutz i impressun i Kentski i      Deutsch i Deteuschutz i impressun i Kentski i      Deutsch i Deteuschutz i impressun i Kentski i      Deutsch i Deteuschutz i impressun i Kentski i      Deutsch i Deteuschutz i impressun i Kentski i      Deutsch i Deteuschutz i impressun i Kentski i      Deutsch i Deteuschutz i impressun i Kentski i      Deutsch i Deteuschutz i impressun i Kentski i      Deutsch i Deteuschutz i impressun i Kentski i      Deutsch i Deteuschutz i impressun i Kentski i      Deutsch i Deteuschutz i impressun i Kentski      Deutsch i Deteuschutz i impressun i Kentski      Deutsch i Deteuschutz i Impressun i Kentski      Deutsch i Deteuschutz i Impressun i Kentski      Deutsch i Deteuschutz i Impressun i Kentski      Deutsch i Deteuschutz i Impressun i Kentski      Deutsch i Deteuschutz i Impressun i Impressun i Kentski      Deutsch i Deteuschutz i Impressun i Impressun i Impressun i Impressun i Impressun i Impressun i Impressun i Impressun i Impressun i Impressun i Impressun i Impressun i Impressun i Impressun i Impressun i Impressun i Impressun i Impressun i Impressun i                                                                                                    |                                                                                                    |                                                                                                    |                                                                                        |                      |                     |                               |
|                                                                                                    |                                                                                                    |                                                                                                    |                                                                                        |                      |                     |                               |
| Positive relationship     Positive relationship                                      <                                                                                                    |                                                                                                    |                                                                                                    |                                                                                        |                      |                     |                               |
| Verwaltung Postfack Meine Daten Abmeiden                                                                                                    | SV-MELDEPORTAL*                                                                                                    |                                                                                                    |                                                                                        |                      | 😑 Deutsch   Datense | chutz   Impressum   Kontakt   |
| Immutative     Verwaltung     Postfach     Meine Daten     Abmeiden       I > Verwaltung > Firma > Benutzerverwaltung > Bruno Benutzer     Immutative interververververververververververververve                                                                                                    | SV-MELDEPORTAL*<br>ARBEITGEBER<br>SOZIALVERSICHERUNG                                                                                                    |                                                                                                    |                                                                                        |                      | 🔶 Deutsch   Datense | chutz   Impressum   Kontakt   |
|                                                                                                    | SV-MELDEPORTAL*<br>ARBEITGEBER<br>SOZIALVERSICHERUNG                                                                                                    |                                                                                                    |                                                                                        |                      | 🔶 Deutsch   Datense | chutz   Impressum   Kontakt   |
| s Vervaltung s Firms z Benutzervervaltung s Bruin Benutzer patier zeichen in Gegeben ververfres  indzervervaltung indzerververbang indzerververbang indzerververbang indzerververbang indzerverbang indzerverbang in                                                                                                    | SV-MELDEPORTAL*<br>ARBEITGEBER<br>SOZIALVERSICHERUNG<br>rmulare Verwaltung                                                                                                    | Postfach Meine Daten Abmelden                                                                                                    |                                                                                        |                      | 🔵 Deutsch   Dalensa | chutz   impressum   Kontakt   |
| akan sakakan Regelee weerste<br>Internetionen Pitchtikker sich mit Sternichen () makkert und müssen saugefüllt weiden.<br>Informationen<br>Vermen <sup>an</sup> Internetionen<br>Vermen <sup>an</sup> Internetionen<br>Informationen<br>Internetionen<br>Internetionen<br>I | SV-MELDEPORTAL*<br>ARBEITGEBER<br>SOZIALVERSICHERUNG<br>rmulare Verwaltung                                                                                                    | Postfach Meine Daten Abmelden                                                                                                    |                                                                                        |                      | 🗢 Deutsch 👔 Datensu | chutz   Impressum   Kontakt   |
| Intervention of the tenden (?) makingt und missen soughtilk weden. Unerstet Denoter winden Denoter winden Denot                                                                                                    | SV-MELDEPORTAL*<br>ARBEITGEBER<br>SOZALVERSCHERUNG<br>Imulare Verwaltung                                                                                                    | Postfach Meine Daten Abmeiden<br>Benutzerverwältung > Bruno Benutzer                                                                                                    |                                                                                        |                      | Deutsch   Detens    | chutz   impressum   Konfakt   |
| Indicative and in the Banchen () makket und indicates acapital werden.  Dereschet Dereschet Dere                                                                                                    | SV-MELDEPORTAL*<br>ARBEITGEBER<br>SOZALVERSICHERUNG<br>Irmulare Verwaltung                                                                                                    | Postfach Meine Daten Abmelden<br>Benutzerverwaltung > Bruno Benutzer                                                                                                    |                                                                                        |                      | Deutsch   Datess    | chutz   impressum   Kontakt   |
| Densition     Informationen       Densition     Normaria       Densition     Normaria       Densition     Normaria       Densition     Normaria       Densition     O       Astr     O       Normaria     O                                                                                                    | SV-MELDEPORTAL'<br>ARBEITGEBER<br>SOZIALVERSCHERUNG<br>emular Verwaltung<br>> Verwaltung > Firma ><br>uets sericter Caster serverte                                                                                                    | Postfach Meine Daten Abmelden<br>Benutzerverwaltung Bruno Benutzer                                                                                                    |                                                                                        |                      | Deutsch   Datess    | chufz i impressum i Konfakt i |
| Demotrare reliabion     Versume*     Induceme*       Benderationane     Benderationane       Benderationane     Benderationane       Benderationane     On       Abort     On       Abort     On       Abort     On       Abort     On       Abort     On                                                                                                    | SV-MELDEPORTAL'<br>ARBEITGEBER<br>SOZUVERSCHERUNG<br>urmulare Verwaltung<br>Verwaltung Firma a<br>geter societien Dispon vereifer<br>entzeverwaltung                                                                                                    | Postfach Meine Daten Abmeiden<br>Benutzerverwaltung > Bruno Benutzer<br>Pflichtleder and mit Demotee (1) makiert und müsse                                                              | en sugefüllt werden.                                                                   |                      | Deutsch   Datensi   | chutz i impressum i Kontakt i |
| y mandadadada Barano Barano Bara<br>Barano Barano Barano Barano Barano Barano Barano Barano Barano Barano Barano Barano Barano Barano Barano Barano Barano Barano Barano Barano Barano Barano Barano Barano Barano Barano Barano Barano Barano Barano Barano Barano Barano Bara                                                                                                    | SV-MELDEPORTAL<br>ARBEITGEBER<br>SOZUAURISICHERING<br>ormulare Verwaltung<br>Verwaltung > Firma +<br>seine seesterin<br>Cagate enverfer<br>enutzerverwaltung<br>) Genint                                                                                                    | Postfach Meine Daten Abmelden<br>Benutzerverwaltung > Bruno Benutzer<br>Pfloatelder and mit Benuten (r) makkert und müse<br>Informationen                                               | en ausgabilit verden.                                                                  |                      | Deutsch   Datess    | chufz i impressum i Kontakt i |
| Attr                                                                                                    | SV-MELDEPORTAL*     ARBEITGEBER     SOZALVERSICHERUNG     Werwaltung     Verwaltung     Verwaltung     Verwaltung     exten centerin     mozzerwendhang     Demozer entelem                                                                                                    | Postfach Meine Daten Abmelden<br>Benutzerverwaltung > Bruno Benutzer<br>Pflastelder and mit Bernden (*) maktert und möse<br>Informationen                                               | en ausgefüllt werden.                                                                  |                      | Deutsch 1 Datess    | chufz i impressum i Kontakt i |
| Abtro<br>Abtro<br>Markan<br>Abtro                                                                                                    | SY-MELDEPORTAL'     SOZAVERSOLERANG      Verwaltung     Verwaltung     Verwaltung > Firma >      addex section:     Texables removered  enutzerverwaltung     Jeanst     jeanst                                                                                                    | Postfach Meine Daten Abmeiden<br>Benutzerverwaltung = Bruno Benutzer<br>Pflichtide und mit Benuchen (1) mekert und müse<br>Informationen                                                | en augefüllt verden.<br>Nadioanni<br>Bendzer                                           |                      | Deutsch   Datensi   | chutz i impressum i Kontakt i |
|                                                                                                    | SV-MELDEPORTAL<br>ARBEITGEBER<br>SOZUAURISICHERING<br>ormulare Verwaltung<br>Verwaltung > Firma ><br>uske auchter: Eugliste erwerter<br>enzterverwaltung<br>Denstet<br>enzterverwaltung<br>internatione                                                                                                    | Postfach Meine Daten Abmeiden<br>Benutzerverwältung - Bruno Benutzer<br>Pflicttelder and mit Tiernchen (*) makker und möse<br>Informationen                                             | et augstüß werden.<br>Redukter<br>Berußter                                             |                      | Deutsch   Datens    | chutz i impressum i Kontakt i |
| teres 6                                                                                                    | SV-NELDEPORTAL*     SABEITGEPER     SCOLAVERSICHERING     Verwaltung     Verwaltung     Verwaltung     Verwaltung     Verwaltung     Constant     Scolare endem endzerverwaltung     Orenset     Sometare endem endementione                                                                                                    | Postfach Meine Daten Abmelden<br>Benutzerverwältung > Bruno Benutzer<br>Pflastelsier and mit Bernden (*) maktert und müse<br>Informationen<br>Itemati                                   | en ausgefüßt werden.<br>Hachanare<br>Benutzer                                          | 0                    | Deutsch 1 Datess    | chufz i impressum i Kontakt i |
| Addre Control Control                                                                                                    | SULVERSULTER                                                                                                    | Postfach Meine Daten Abmeiden<br>Benutzerverwaltung = Bruno Benutzer<br>Pflichtide und mit Benuchen (*) makert und müse<br>Informationen<br>Verwer<br>Verwer<br>bengen gewanfirma de    | en ausgefüllt verden.<br>Radinann*<br>Bendzer                                          | ٥                    | • Deutsch   Datens  | chutz   impressum   Kontakt   |
| Nete<br>Restruction                                                                                                    | SV-MELDEPORTAL<br>ARBEITGEBER<br>SOZUAURISICHERING<br>Verwaltung > Firma ><br>uske auchter<br>Verwaltung > Firma ><br>uske auchter<br>Caseste<br>Denstet<br>entzeverwaltung<br>oterstet<br>entzeverwaltung<br>oterstet                                                                                                    | Postfach Meine Daten Abmelden<br>Benutzerverwaltung - Bruno Benutzer<br>Pfedstelder and mit Stenden (*) maktert und mitte<br>Informationen<br>Verme<br>Strong genantman de<br>Enter     | et augefüll verden.<br>Radioanni<br>Benutzer                                           | 0                    | Deutsch   Datense   | chufz i impressum i Kontakt i |
| Nete Bandrar                                                                                                    | SCALVESICER     SCALVESICERUNG     SCALVESICERUNG     Verwaltung     Verwaltung     Verwaltung     Verwaltung     Verwaltung     ormat                                                                                                    | Postfach Meine Daten Abmelden<br>Benutzerverwaltung = Bruno Benutzer<br>Pricateler and mit Bernden (1) mattert und mitte<br>Informationen<br>Texes<br>Reim<br>Reim<br>Reim              | en ausprüßt werden.<br>Teleformen<br>Benufzer                                          | <b>o</b>             | Deutsch 1 Datess    | chutz i impressum i Kontakt i |
|                                                                                                    | SULVERSOLVERSOLVER | Postfach Meine Daten Abmeiden<br>Benutzerverwaltung = Bruno Benutzer<br>Pflichtiede sind mit Benuches (*) mekert um müss<br>Informationen<br>Versens<br>bengen gesanfirma de<br>Abir    | en ausgebült werden.<br>Benutzer                                                       | <b>o</b><br>ô        | Deutsch   Datens    | chutz   impressum   Kontakt   |
|                                                                                                    | SURVERSE<br>SOZAVERSCHERUNG<br>mulae Verwaltung<br>Verwaltung > Firma ><br>alter unterter<br>muzerverwaltung<br>) Genste<br>endersenten<br>) demationes                                                                                                    | Postfach Meine Daten Abmelden<br>Benutzerverwaltung = Bruno Benutzer<br>Pflictfölder and mit Benuchen (1) makkert um mitas<br>Informationen<br>Verwer<br>Werwer<br>Benutzer<br>Benutzer | en ausgebült werden.<br>Beinatzer                                                      | <b>o</b><br>&<br>&   | • Deutsch   Datens  | chutz   impressum   Kontakt   |

...die Deaktivierung der Auswahl "Benutzer auf Betriebsnummer einschränken"...

...die kompletten Einschränkungen auf alle Betriebsnummern entfernen.

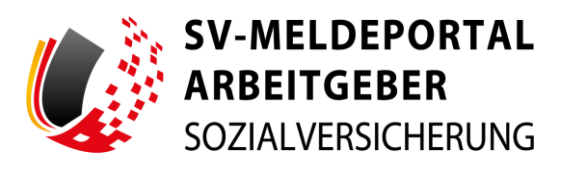

| Benutzerverwaltung  | Yoname*                                                                                                    | Nachrame*                                                                                                    |                                 |           |   |
|---------------------|----------------------------------------------------------------------------------------------------|----------------------------------------------------------------------------------------------------|---------------------------------|-----------|---|
| O übersicht         | Bruno                                                                                                    | Benutzer                                                                                                    |                                 |           |   |
| O Benutzer einladen |                                                                                                    |                                                                                                    |                                 |           |   |
| Informationen       | Entul*<br>benutzer@maxfirma.de                                                                                                    |                                                                                                    | Ø                               |           |   |
|                     |                                                                                                    |                                                                                                    |                                 |           |   |
|                     | Basa                                                                                                    |                                                                                                    |                                 |           |   |
|                     | Aktiv                                                                                                    |                                                                                                    | <u> </u>                        |           |   |
|                     | Rafe .                                                                                                    |                                                                                                    |                                 |           |   |
|                     | Benutzer                                                                                                    |                                                                                                    | ٥                               |           |   |
|                     |                                                                                                    |                                                                                                    |                                 |           |   |
|                     | Verfahrenaguppen*<br>EAU-Verfahren, A1-Verfahren, Alle restlich                                                                                                    | en Varfahren                                                                                                    | - 0                             |           |   |
|                     | 3                                                                                                    |                                                                                                    |                                 |           |   |
|                     | Here können bis filte Breutzer auf there eigene B<br>einschräcken. Es werden been nur Betriebbrau<br>Betriebbraummer klaszeligen                                                                                                    | etriebanærmer undroder auf Betriebanærmer(r)<br>ernern angezeigt, suf die das Mandat gültig ertei<br>er Wachen                                                                                                    | von Mundanten<br>t wurde        | Q. Subs   |   |
|                     | Her können für frei Berufzer auf frei eigene B<br>enschlaßen. Es werden Prein nur Betrebarur<br>Betrebarurmer Nazufügen Alle Für<br>Betrebarurmer                                                                                                    | etriebanummer und/oder auf Batriebanummer/<br>ennen angezeigt, auf die das Mandat gütte etrie<br>err Nachten<br>% Presen                                                                                                    | von Mandanten<br>twarde.        | Q. Satur. |   |
|                     | Are relations to the New Section of the Area Section     Are relations to the New Section of the Device Methods are a section of the Device Methods are a section of the New Section of the New Sectio | etitebarummer undroder auf Battiebarummer(n<br>menn angezeigt auf die das Mandat gotte erte<br>er Yoscheit<br>5. Presen<br>0,                                                                                                    | von Mandantan<br>twords.        | Q Sute-   |   |
|                     | Hereits faith the last state of the second state of the second state of the secon | etisiobanummer und toder auf Behrinbanummer(r)<br>menn angenetigt, auf die das Mandels galling unter<br>ref Vitateren.<br>S // Presen<br>Q,<br>Packfer                                                                                                    | von Mandanton<br>wordt.         | Q, Sath   | 7 |
|                     | For information and the second second s | Antibility and balancements of the data Mandale galaxy and the data Mandale galaxy and the data Mandale galaxy and the data Mandale galaxy and the data with the data with                                                                                                    | von Mandantos<br>teorito.       | Q, Santo- | - |
|                     | All of the latent of the latent of the second second  | Antohanaman optivide af bibliokarument<br>anagering, ad off af bibliokarum<br>to transmission<br>bibliokarum<br>bibliokarum<br>bi | ver Mondollen<br>Transfer<br>en | 0, lonk.  | • |
|                     | Alexandrometric between the break between the break between t | Intelescence underder auf bindessensere<br>interest ausgestigt, al der das der bindessenser<br>intellunten<br>S Prante<br>Padem<br>Padem<br>Madem                                                                                                    | ver Mondenben<br>Insorde        | Q, task.  | • |

| enutzerverwaltung                      |                                                                                                    |                                                             |                                                   |          |            |  |
|----------------------------------------|----------------------------------------------------------------------------------------------------|-------------------------------------------------------------|---------------------------------------------------|----------|------------|--|
| ) übersicht                            | Informationen                                                                                                    |                                                             |                                                   |          |            |  |
| ) Benutzer einladen<br>) Informationen | vorane*<br>Bruno                                                                                                    | Nadrama*<br>Bonutzer                                        |                                                   |          |            |  |
|                                        | isaai*<br>benutzer@maxfirma.de                                                                                      |                                                             | ٢                                                 |          |            |  |
|                                        | Data<br>Aktiv                                                                                                    |                                                             | 盘                                                 |          |            |  |
|                                        | Rula<br>Benutzer                                                                                                    |                                                             | ۵                                                 |          |            |  |
|                                        | Verfahrengruppen*<br>EAU-Verfahren, A1-Verfahren, Alle restlichen Verfah                                            | nen                                                         | - 0                                               |          |            |  |
|                                        | Benutzer auf Besiebenummer einschrücken                                                                             |                                                             |                                                   |          |            |  |
|                                        | Her können Sie fihre Benutzer auf Fine eigente Betriebsnum<br>einschränken. Es wenden Breen nur Betelsbenummern anp | mmer und/oder auf Betriebs<br>gezeigt, auf die das Mandat y | summer(n) von Mandanten<br>júlitig enteilt wurde. |          |            |  |
|                                        | Betriebsnummer Nazufägen Alle Filter lösche                                                                         | •                                                           |                                                   | Q, Bacht |            |  |
|                                        | Betriebananner                                                                                                    | 5                                                           | Firmensarie                                       | 5        |            |  |
|                                        | ٩                                                                                                    |                                                             | ٩                                                 |          |            |  |
|                                        | 49836736                                                                                                    |                                                             | Madona                                            |          | ARTIONEN + |  |
|                                        |                                                                                                    |                                                             |                                                   |          | < 1 un 1 1 |  |
|                                        |                                                                                                    |                                                             |                                                   |          |            |  |

Wenn er nur für eine einzelne Betriebsnummer die Sperrung aufheben will, kann er das auch über die Aktion "Löschen" in derselben Liste tun.

# In **beiden Fällen** aber bitte **unbedingt** die Eingaben speichern.

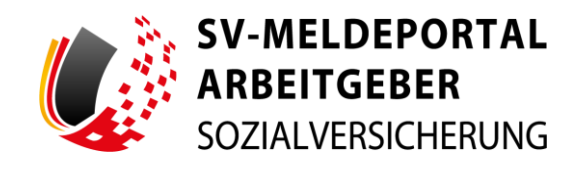

| Benutzerverwaltung                 | Pflichtfelder sind mit Sternchen (*) markiert                   | und müssen ausgefüllt werden. |                |     |             |  |
|------------------------------------|-----------------------------------------------------------------|-------------------------------|----------------|-----|-------------|--|
| ) übersicht<br>) Benutzer einladen | Informationen                                                   |                               |                |     |             |  |
| Informationen                      | Vaname*<br>Bruno                                                | Nachvane*<br>Benutzer         |                |     |             |  |
|                                    | 6.4441+<br>benutzer@maxfirma.de                                 |                               |                | ٢   |             |  |
|                                    | Statue<br>Aktiv                                                 |                               |                | ۵   |             |  |
|                                    | Rele<br>Benutzer                                                |                               |                | ٥   |             |  |
|                                    | Verfahrengruppen*<br>EAU-Verfahren, A1-Verfahren, Alle restlich | en Verfahren                  |                | - 0 |             |  |
|                                    | EAU-Verfahren                                                   |                               |                |     |             |  |
|                                    | Alle restlichen Verfahren                                       |                               |                |     |             |  |
|                                    | Betriebsnummer biszufügen                                       | ter löschen                   | pany man wate. | Q > | che         |  |
|                                    | Betriebsnummer                                                  | 1                             | Ferresname     |     | i.          |  |
|                                    | ٩.                                                              |                               | ۹.             |     |             |  |
|                                    | 49836736                                                        |                               | Maxferna       |     | AKTIONEN +  |  |
|                                    |                                                                 |                               |                |     | < 1 von 1 > |  |

Gut zu wissen:

Die Einschränkung auf bestimmte Fachverfahren kann trotzdem zusätzlich vorgenommen werden.

#### **Abschluss**

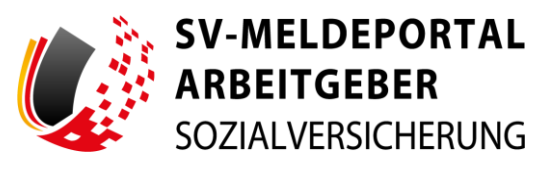

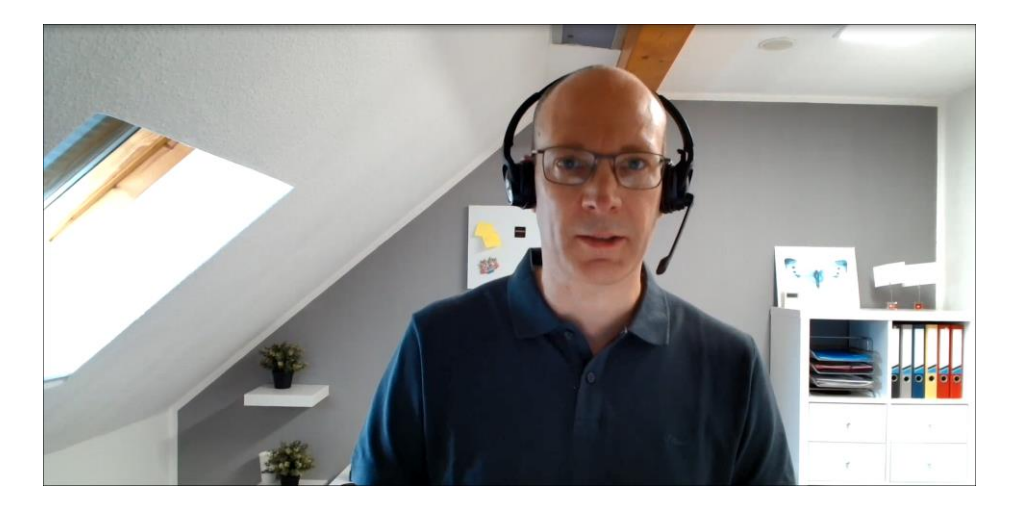

Max findet, dass die Einschränkung der Benutzerrechte einfach und schnell vorgenommen werden kann und bedankt sich für die unkomplizierte Hilfe.

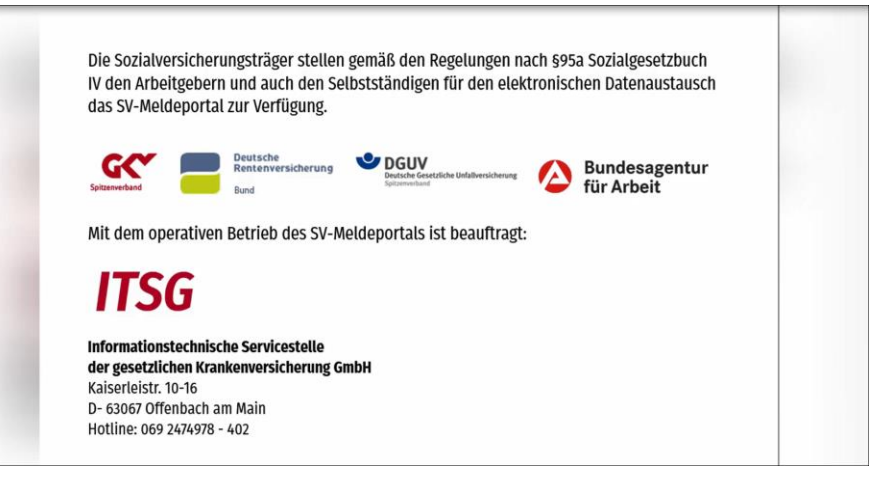